# D-Link Quick Installation Guide

This product can be set up using any current web browser, i.e., Internet Explorer 6 or Netscape Navigator 6.2.3 or later.

DWL-7000AP D-Link *Air*Xpert™ Tri-mode Dualband Wireless Access Point

### **Before You Begin**

The default IP address for the DWL-7000AP is **192.168.0.50** with a Subnet Mask of 255.255.255.0. You will need to assign your computer a Static IP address within the same range as the DWL-7000AP's IP address for the purpose of configuring the DWL-7000AP. See the Manual on the CD-ROM if you need assistance in assigning a Static IP address for your network adapter.

### **Check Your Package Contents**

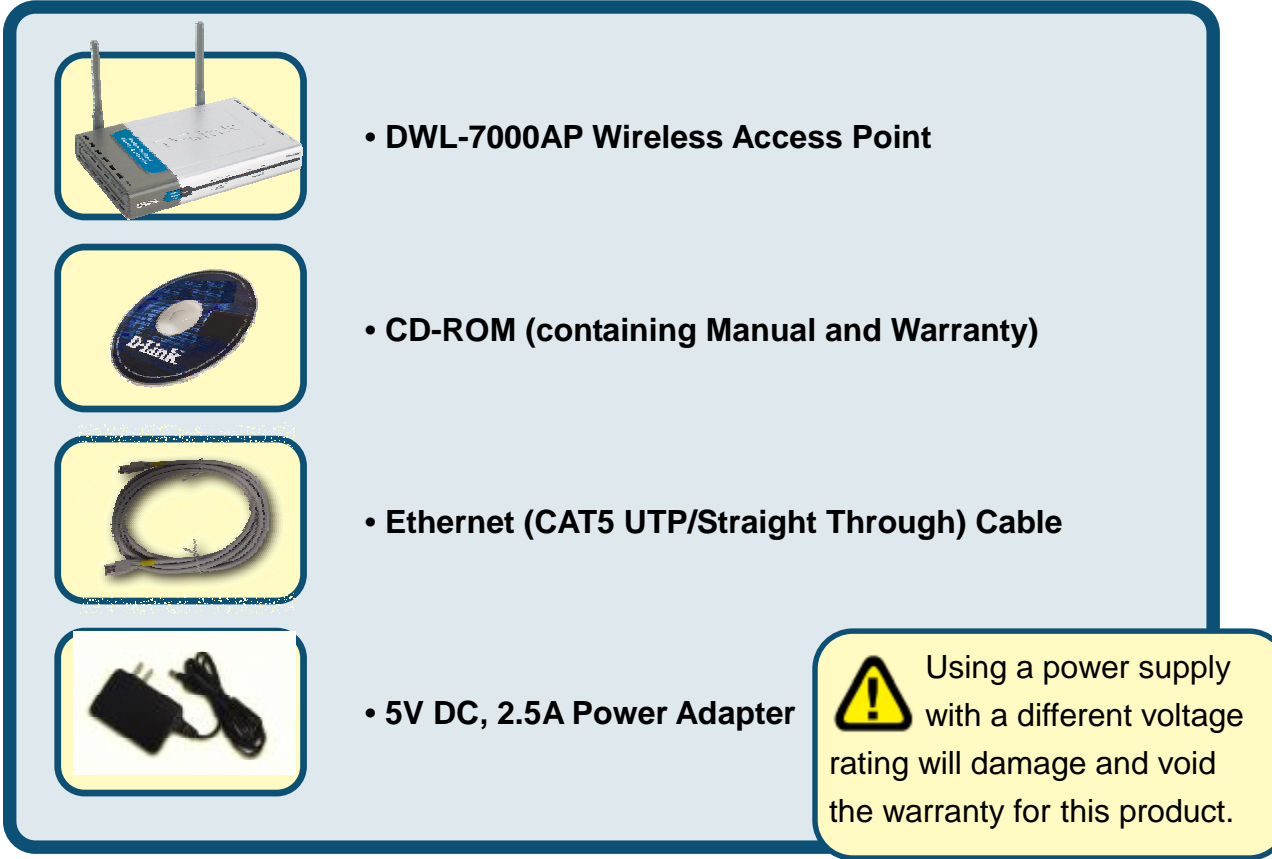

If any of the above items are missing, please contact your reseller.

### **Connecting The DWL-7000AP To** Your Network

- A. First, connect the power adapter to the receptor at the back panel of the DWL-7000AP and then plug the other end of the power adapter to a wall outlet or power strip. The Power LED will turn ON to indicate proper operation.
- B. Insert an Ethernet crossover-cable into the LAN port on the back panel of the DWL-7000AP and an available Ethernet port on the network adapter in the computer you will use to configure the DWL-7000AP. The Link LED for the LAN Port will illuminate to indicate a proper connection.
- C. Computers with 802.11a/b/g wireless adapters can connect to the DWL-7000AP. The DWL-AG650 AirXpert Wireless Cardbus Adapter and the DWL-AG520 AirXpert Wireless PCI Adapter will connect, out of the box, with the DWL-7000AP, using their default settings.

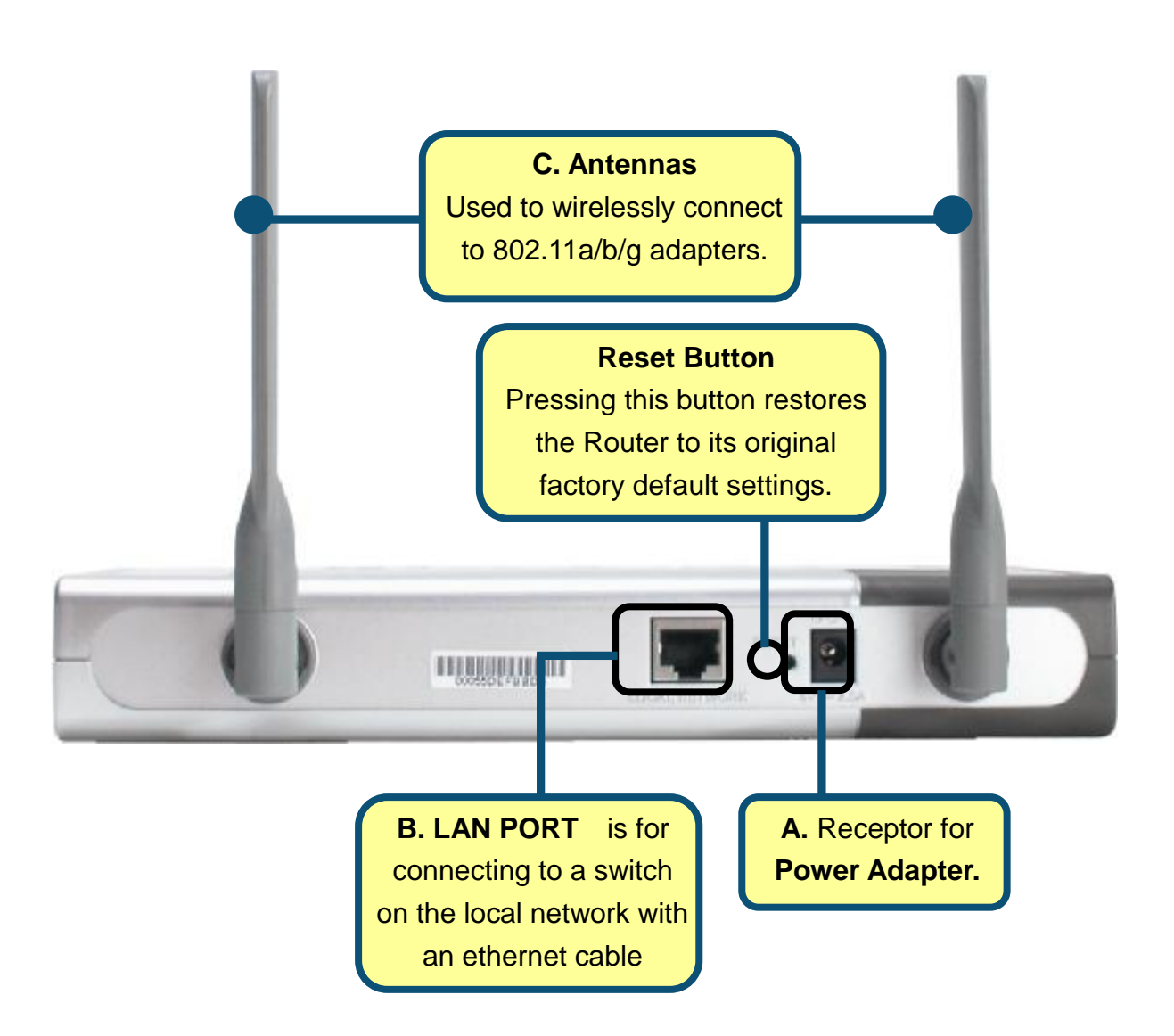

When you have completed the steps in this *Quick Installation Guide*, your connected network should look similar to this:

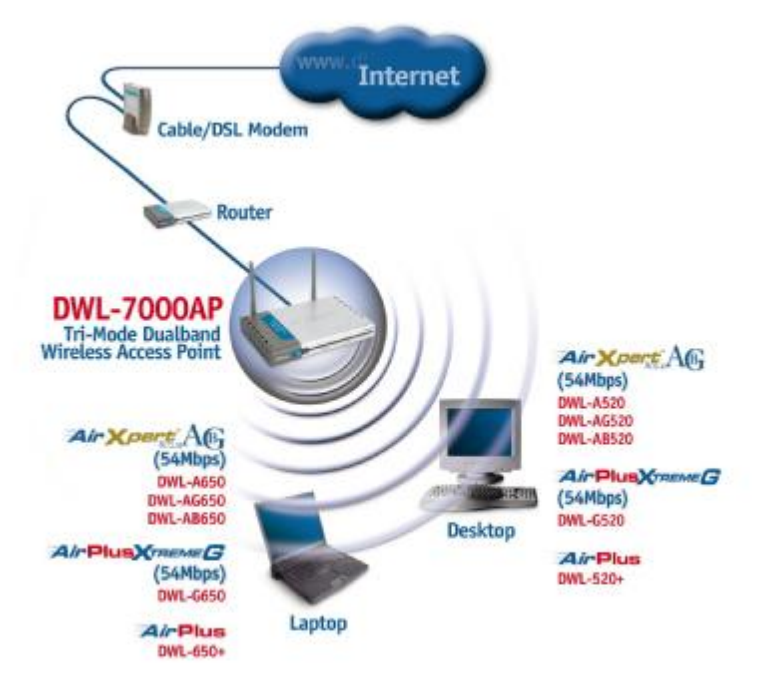

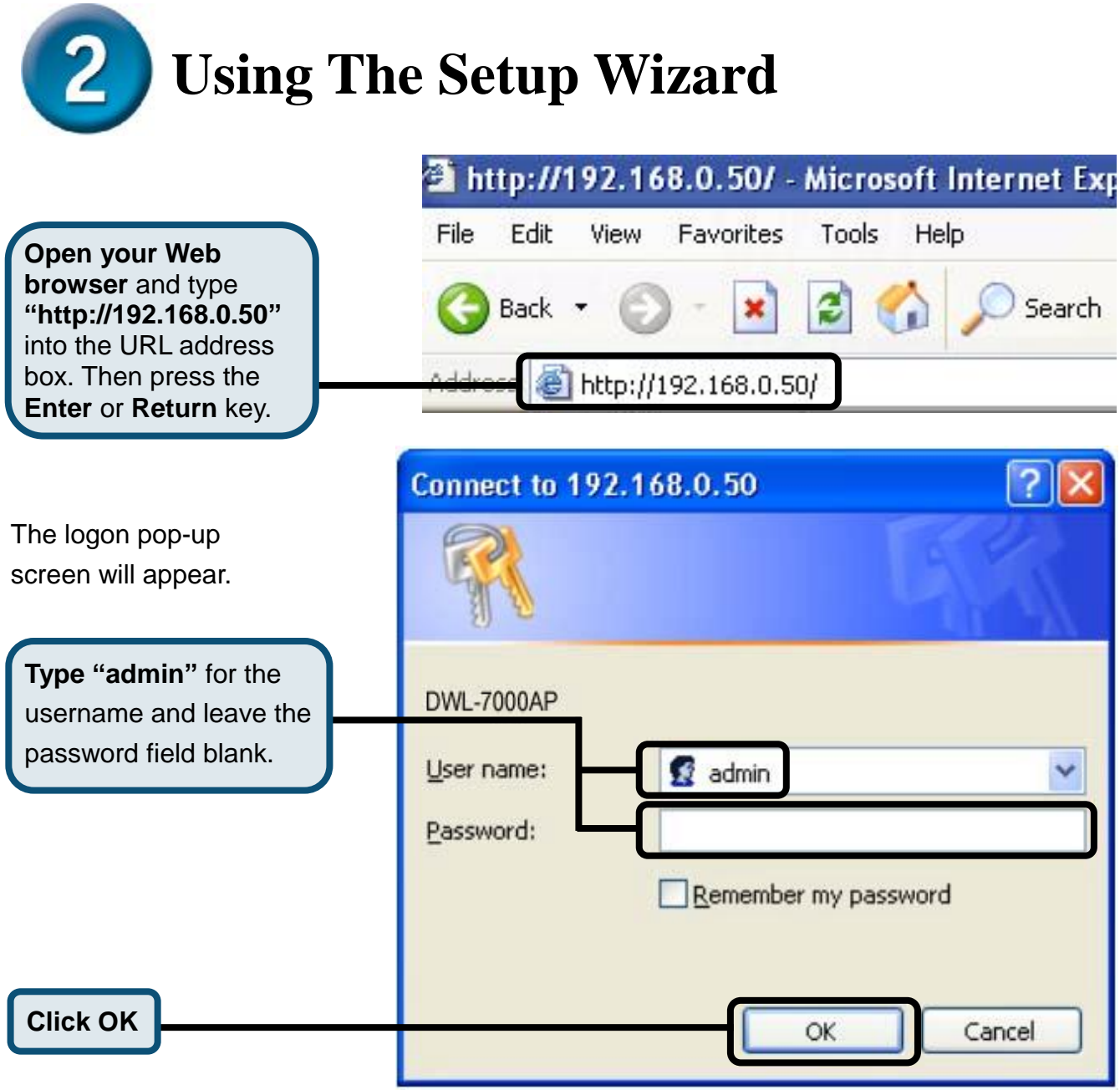

### Using The Setup Wizard (continued)

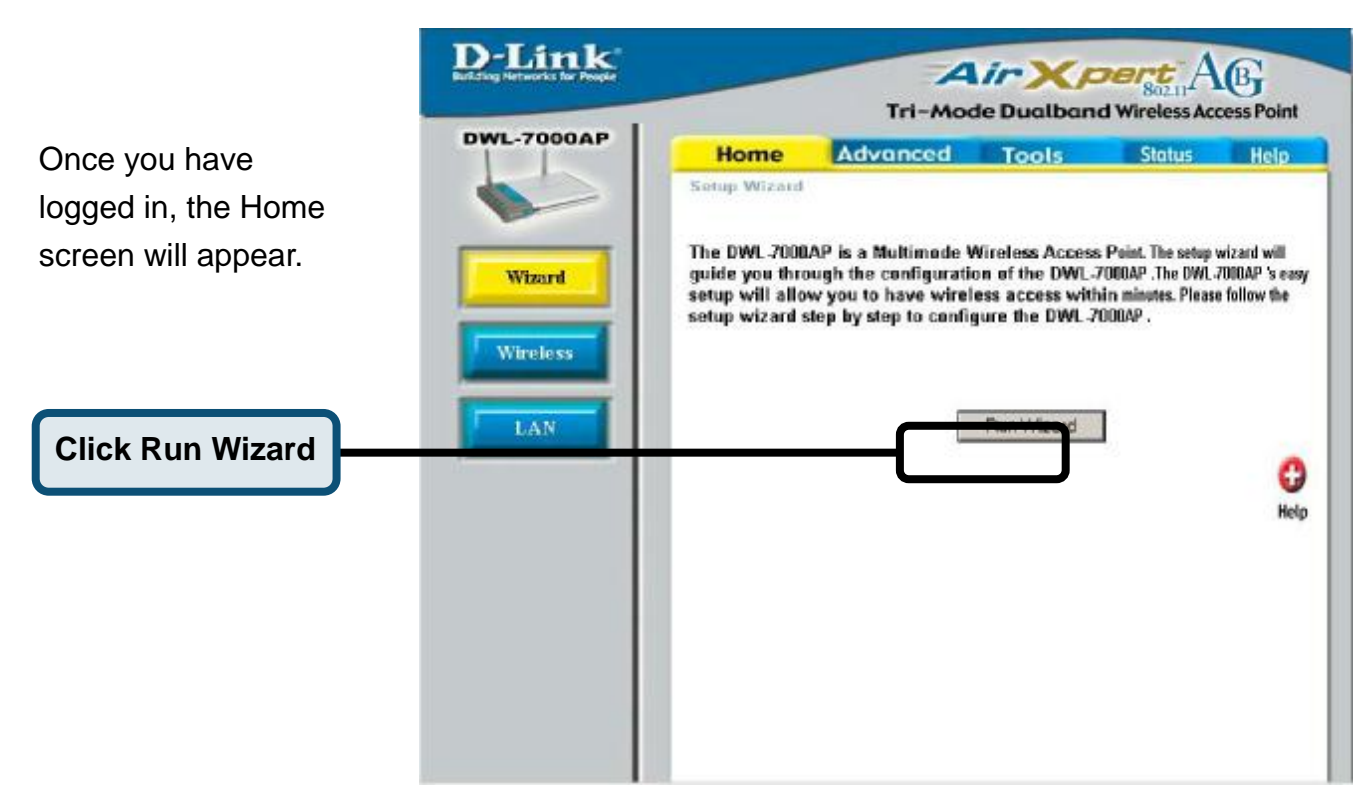

You will see the following screens.

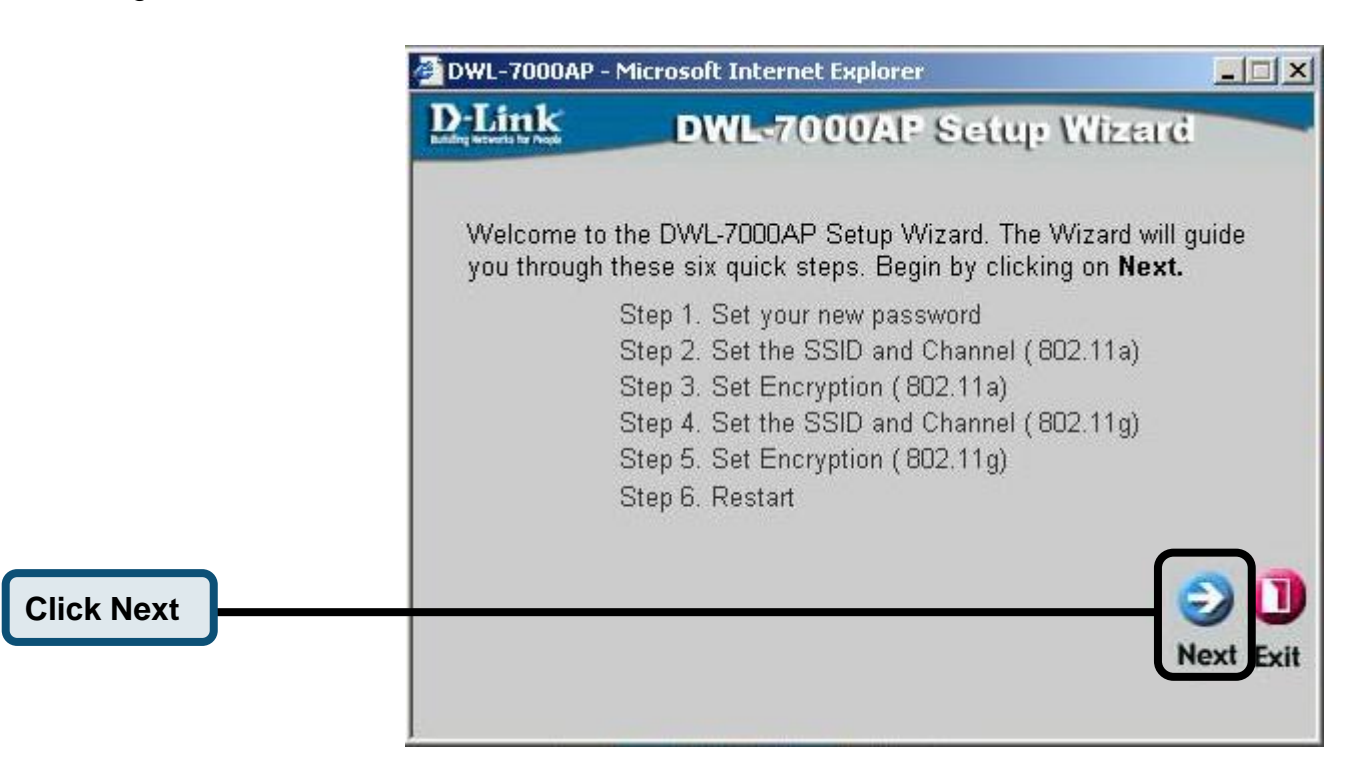

|                              | DWL-7000AP - Micr                                | osoft Internet Explorer                                                                                         |                |
|------------------------------|--------------------------------------------------|----------------------------------------------------------------------------------------------------|----------------|
|                              | <b>D-Link</b>                                    | DWL-7000AP Setup W                                                                                              | lizerd         |
|                              |                                                  | Set Password                                                                                                    |                |
| Step 1 - Set up your         | Varia and a have a                               | an anna an an Anna an Anna an Anna an Anna an Anna an Anna an Anna an Anna an Anna an Anna an Anna an Anna an A | anneal Clink   |
| new password. You            | Next to continue.                                | ie password by entening in a new pa                                                                             | SSWUID, CIICK  |
| have the option to           | Pas                                              | sword ••••                                                                                                    |                |
| establish a password.        |                                                  |                                                                                                    |                |
|                              | Verity Pas:                                      | swora  ••••                                                                                                    |                |
| Click Next                   |                                                  |                                                                                                    |                |
|                              |                                                  |                                                                                                    |                |
|                              |                                                  |                                                                                                    | GOU            |
|                              |                                                  |                                                                                                    | Back Next Exit |
|                              |                                                  |                                                                                                    |                |
|                              | 🚰 DWL-7000AP - Micr                              | osoft Internet Explorer                                                                                         |                |
|                              | D-Link                                           | DWL-7000/AP Setup W                                                                                             | lizere         |
| Sten 2 - Wireless I an       | Set Wire                                         | eless LAN 802.11a Conne                                                                                         | ection         |
| 802 11a Setun                |                                                  |                                                                                                    |                |
| The default wireless         | Enter in the SSID r                              | name and Channel number to be use                                                                               | d for the      |
| settings are:                | Willeless DAI4 002.                              |                                                                                                    | 106.           |
| SSID = default               |                                                  | SSTD: laetanit                                                                                                  |                |
| Channel = <b>36</b>          | CI                                               | nannel 36 💌                                                                                                    |                |
| You can change these         |                                                  |                                                                                                    |                |
| settings to match an         |                                                  |                                                                                                    |                |
| existing wireless network.   |                                                  |                                                                                                    | Ge             |
|                              |                                                  |                                                                                                    | Back Next Exit |
| Click Next                   |                                                  |                                                                                                    |                |
|                              | 🐴 DWL-7000AP - Micr                              | osoft Internet Explorer                                                                                         |                |
|                              | D-Link                                           | DWL-7000AP Setup W                                                                                              | lizerd         |
|                              | WE                                               | P Encryption for 802.11a                                                                                        |                |
| Step 3 - WEP Encryption      |                                                  |                                                                                                    |                |
| for 802.11a                  | If you wish to use a<br>Values.Click <b>Next</b> | encrption,enable it here and enter the<br>to continue.                                                          | encryption Key |
| The DWL-7000AP is            | WEP: 🖲 Disa                                      | bled C Enabled                                                                                                  |                |
| capable of 64, 128, and      | Koy Size: G. GA                                  | 110 C 151                                                                                                    |                |
| 152bit encryption. Select    | Key 512e. 10 64 1                                | 120 • 152                                                                                                    |                |
| the Key Size you wish to use | Key1:                                            | K                                                                                                    |                |
| field provided. By default   |                                                  |                                                                                                    |                |
| MED is <b>Dischlod</b>       |                                                  |                                                                                                    | G 🕑 ]          |
|                              |                                                  |                                                                                                    | Back Next Exit |
| Click Next                   |                                                  |                                                                                                    |                |
|                              |                                                  |                                                                                                    |                |

|                                                                                                    | DWL-7000AP - Microsoft Internet Explorer                                                                                                    |
|----------------------------------------------------------------------------------------------------|----------------------------------------------------------------------------------------------------|
|                                                                                                    | D-Link DWL-7000AP Setup Wizard                                                                                                    |
|                                                                                                    | Set Wireless LAN 802.11g Connection                                                                                                    |
| Step 2 - Wireless Lan<br>802.11g Setup<br>The default wireless<br>settings are:<br>SSID = default<br>Channel = 6 | Enter in the SSID name and Channel number to be used for the<br>Wireless LAN 802.11gConnection. Click <b>Next</b> to continue.<br>SSID: default<br>Channel 6 💌 |
| You can change these<br>settings to match an<br>existing wireless network.                                       | G<br>Back Next Ex                                                                                                    |
| UNER NEXT                                                                                                    |                                                                                                    |
| Step 3 - WEP Encryption                                                                                          | DWL-7000AP - Microsoft Internet Explorer                                                                                                    |
| for 802.11g                                                                                                    | WEP Encryption for 802 11g                                                                                                    |
| The DWL-7000AP is                                                                                                | WEI Encryption for 602.11g                                                                                                    |
| capable of 64, 128, and                                                                                          | If you wish to use encrption,enable it here and enter the encryption Key<br>Values.Click Next to continue.                                                     |
| 152bit encryption. Select                                                                                        | WEP:     Disabled     Enabled                                                                                                    |
| the key size you wish to use                                                                                     | Key Size: @ 64 C 128 C 152                                                                                                    |
| and enter the key in the                                                                                         |                                                                                                    |
| field provided. By default,                                                                                      | First Key: Joecococococ                                                                                                    |
| WEP is <b>Disabled</b> .                                                                                         | G O<br>Back Next E                                                                                                    |
|                                                                                                    | DWL-7000AP - Microsoft Internet Explorer                                                                                                    |
|                                                                                                    | D-Link DWL-7000/AP Setup Wizerd                                                                                                    |
|                                                                                                    | Setup Completed                                                                                                    |
|                                                                                                    |                                                                                                    |
|                                                                                                    | The Setup Wizard has completed. Click <b>Back</b> to modify previous settings. Click <b>Restart</b> to save the current settings and reboot the DWL-7000AP .   |
|                                                                                                    | Back Restart E                                                                                                    |

You will be returned to the Home tab

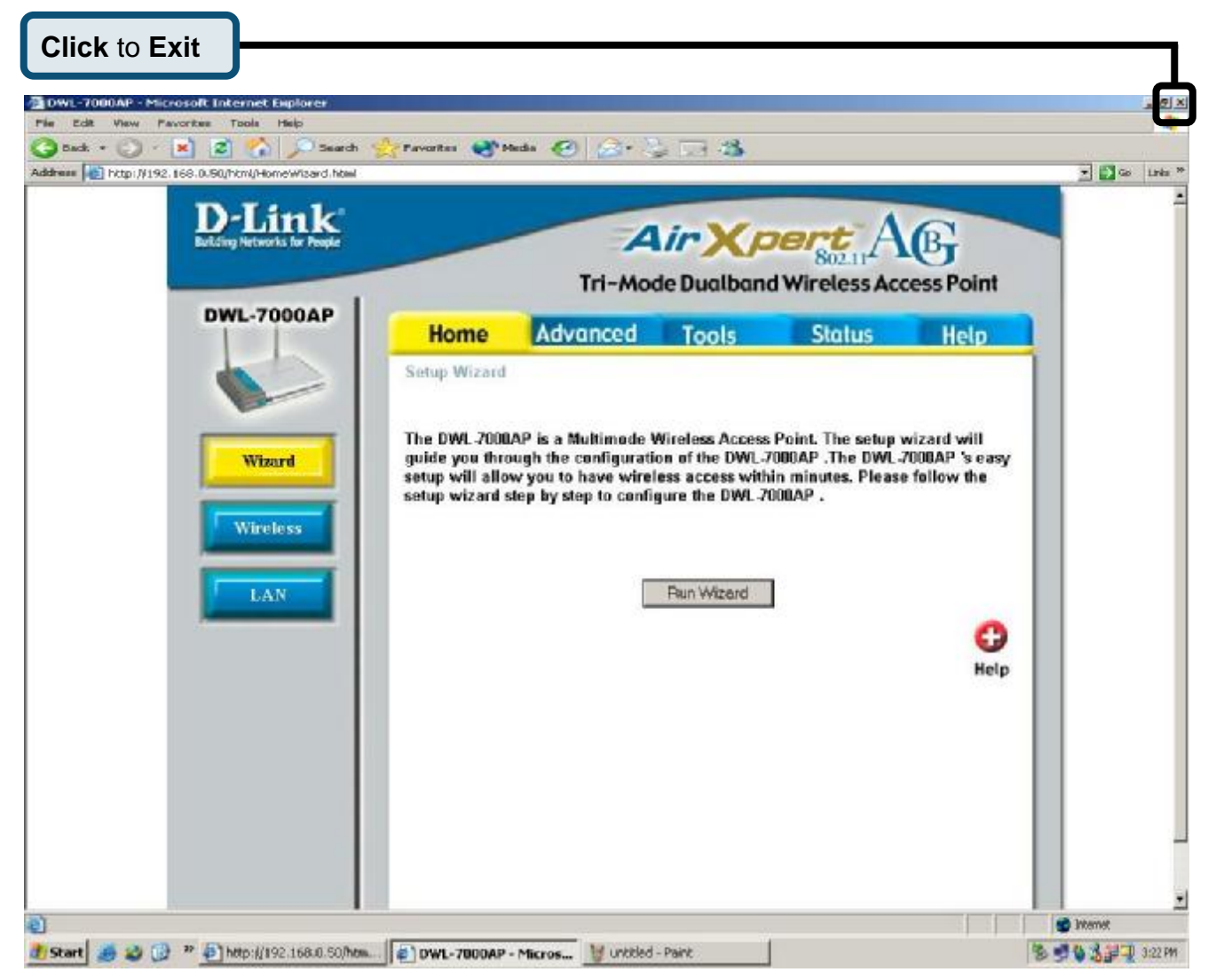

For additional settings or information, refer to the **Advanced**, **Tools**, or **Status** tabs on the web-management interface; or to the manual located on the CD-ROM.

## D-Link Quick Installation Guide

Dieses Produkt kann mit jedem aktuellen Webbrowser eingerichtet werden (Internet Explorer 6, Netscape Navigator ab Version 6.2.3).

DWL-7000AP D-Link *Air*Xpert™ Tri-mode Dualband Wireless Access Point

### Vor dem Start

Die Standard-IP-Adresse des DWL-7000AP ist **192.168.0.50**, und die Subnetz-Maske ist **255.255.0**. Zur Konfiguration des DWL-7000AP muss dem Computer eine statische IP-Adresse im selben Subnetz wie die IP-Adresse des DWL-7000AP zugewiesen werden. Hinweise zum Zuweisen einer statischen IP-Adresse für Ihren Netzwerkadapter finden Sie im Handbuch auf der CD-ROM.

### Lieferumfang überprüfen

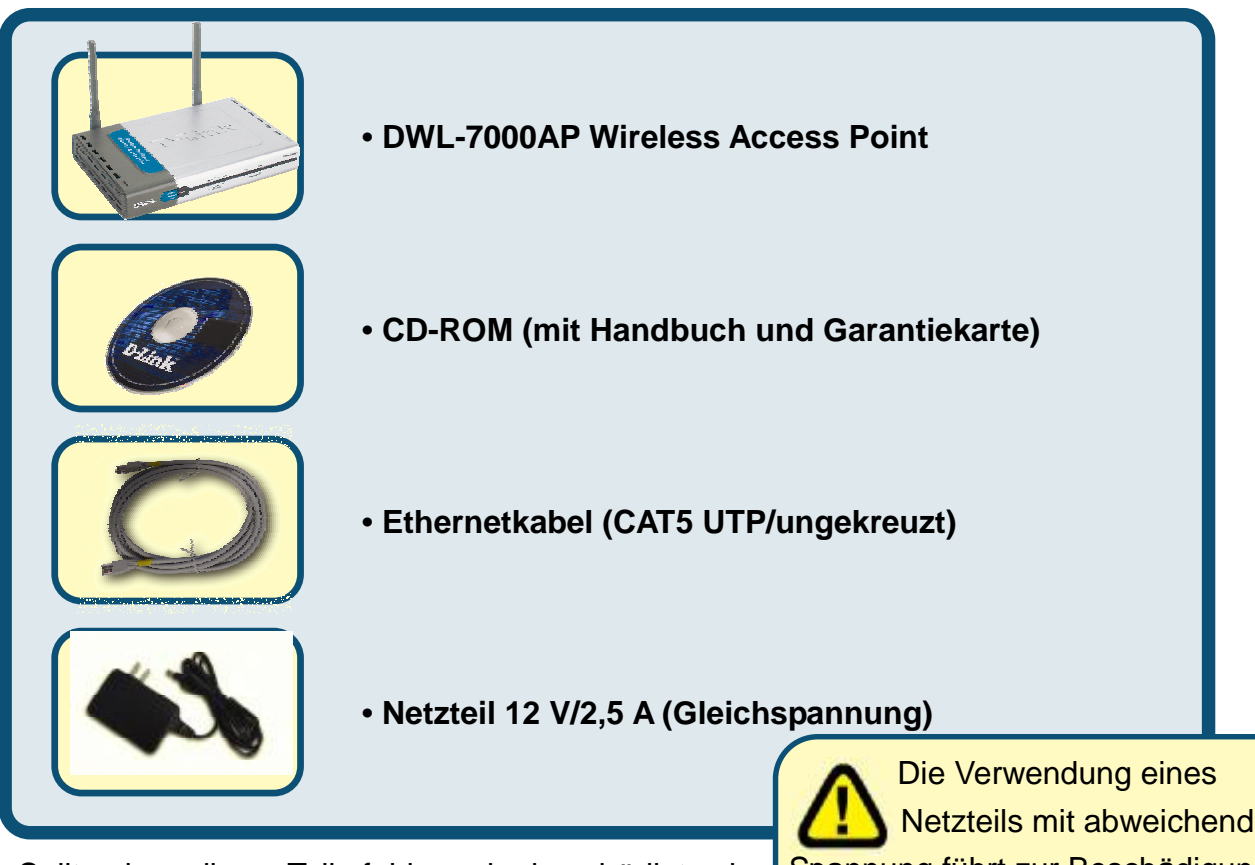

Sollte eines dieser Teile fehlen oder beschädigt sein, wenden Sie sich an Ihren Fachhändler.

Die Verwendung eines Netzteils mit abweichender Spannung führt zur Beschädigung des Geräts und zum Erlöschen der Garantie.

# Multimode Wireless Access Point DWL-7000AP am Netzwerk

- A. Schließen Sie zunächst das Netzteil an der Buchse auf der Rückseite des DWL-7000AP an. Schließen Sie das Netzteil dann an eine Steckdose an. Die LED-Betriebsanzeige leuchtet und zeigt damit den ordnungsgemäßen Betrieb des Geräts an.
- B. Verbinden Sie ein Ende des gekreuzten Ethernetkabels mit dem LAN-Anschluss 1 auf der Rückseite des DWL-7000AP und das andere Ende mit einem freien Ethernet-Anschluss an der Netzwerkkarte des Computers, mit dem Sie die Konfiguration des DWL-7000AP durchführen. Die LED Link für den LAN-Anschluss 1 leuchtet und zeigt dadurch an, dass eine Verbindung hergestellt wurde.
- C. Computer mit WLAN-Adaptern gemäß IEEE 802.11a/b/g können mit dem DWL-7000AP verbunden werden. Die drahtlose Cardbus-Netzwerkkarte DWL-AG650 AirXpert und die drahtlose PCI-Netzwerkkarte DWL-AG520 AirXpert können mit den Standardeinstellungen im Lieferzustand eine Verbindung mit dem Router aufbauen.

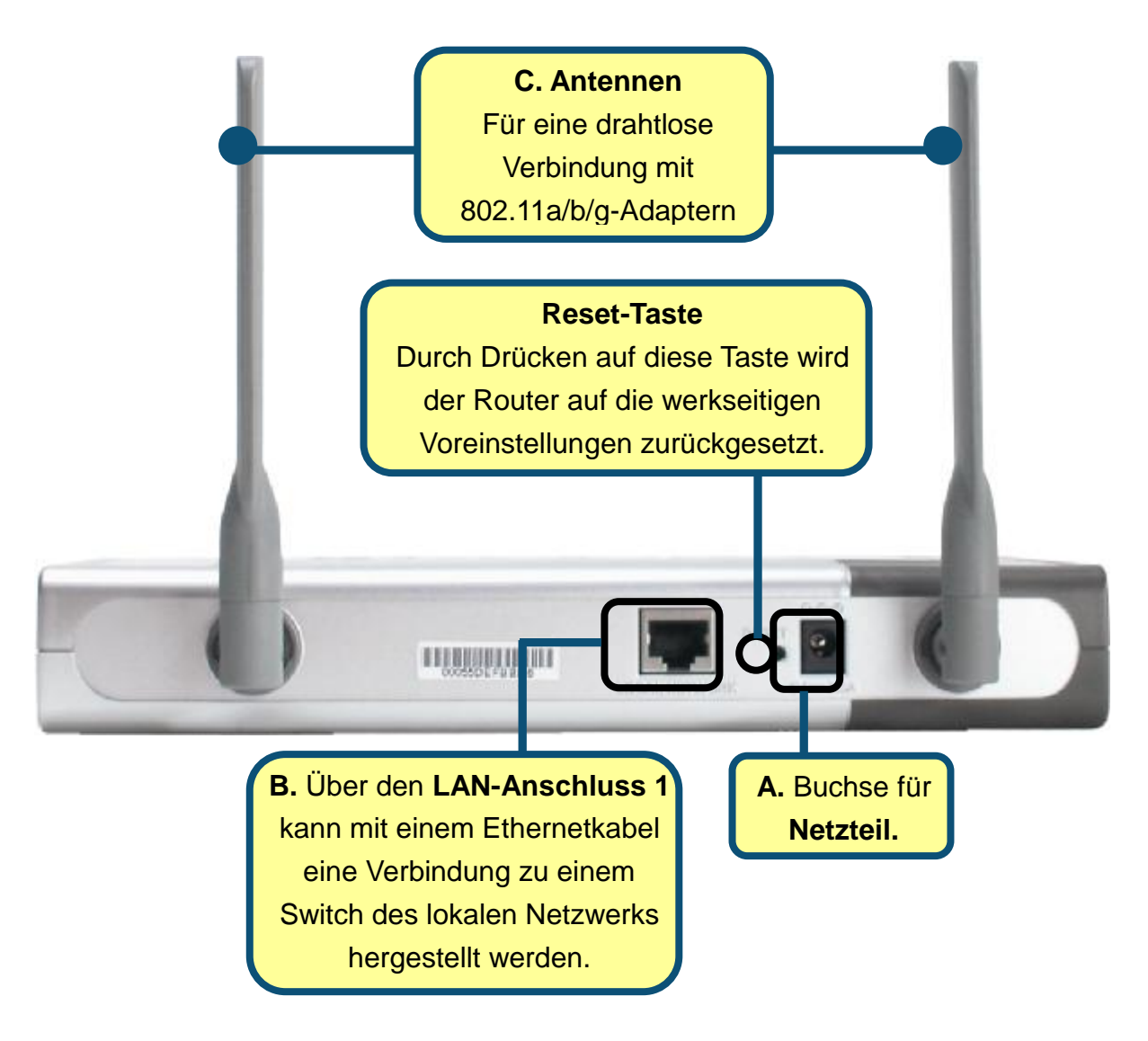

Wenn Sie die Schritte gemäß dieser *Kurzanleitung für die Installation* durchgeführt haben, entspricht Ihr Netzwerk ungefähr folgender Darstellung:

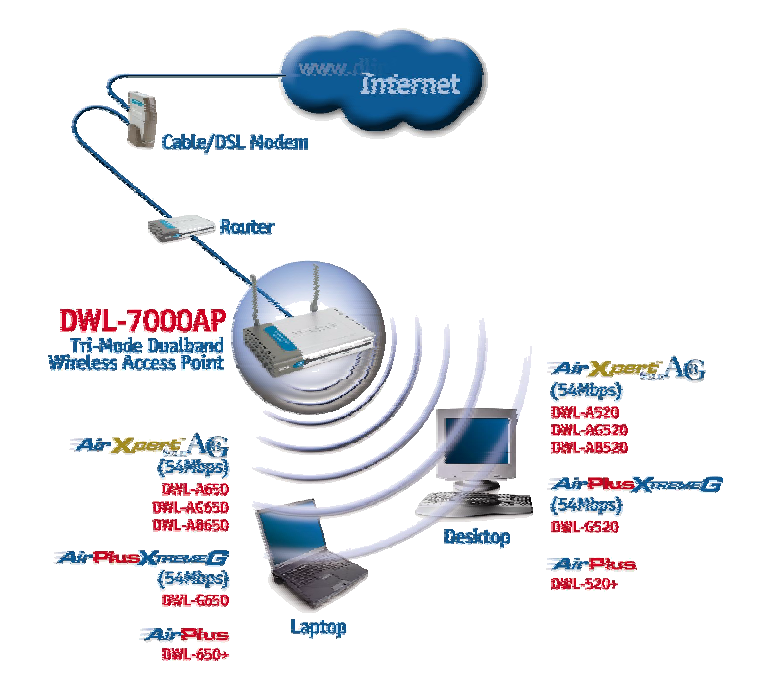

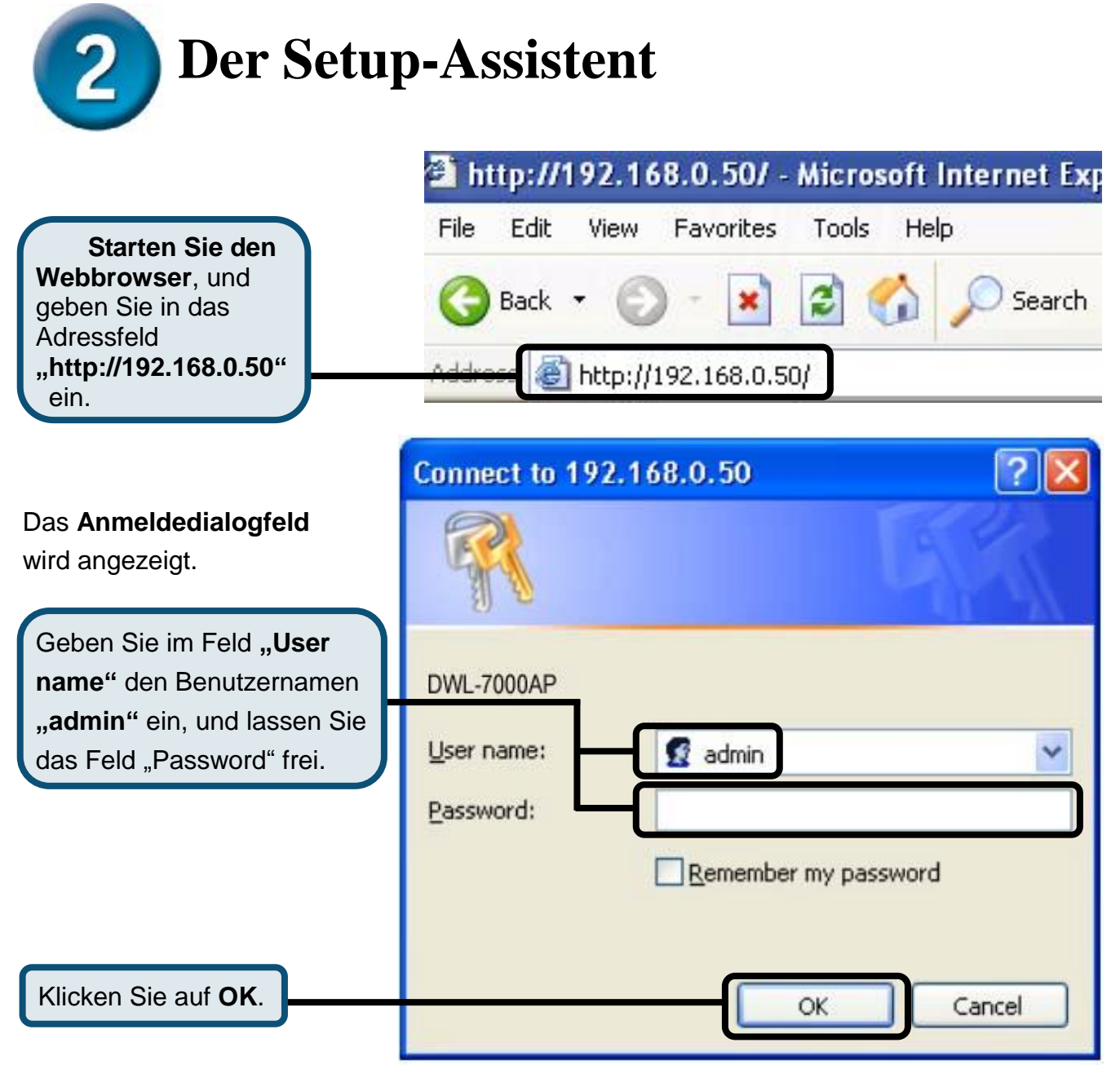

### Der Setup-Assistent (Fortsetzung)

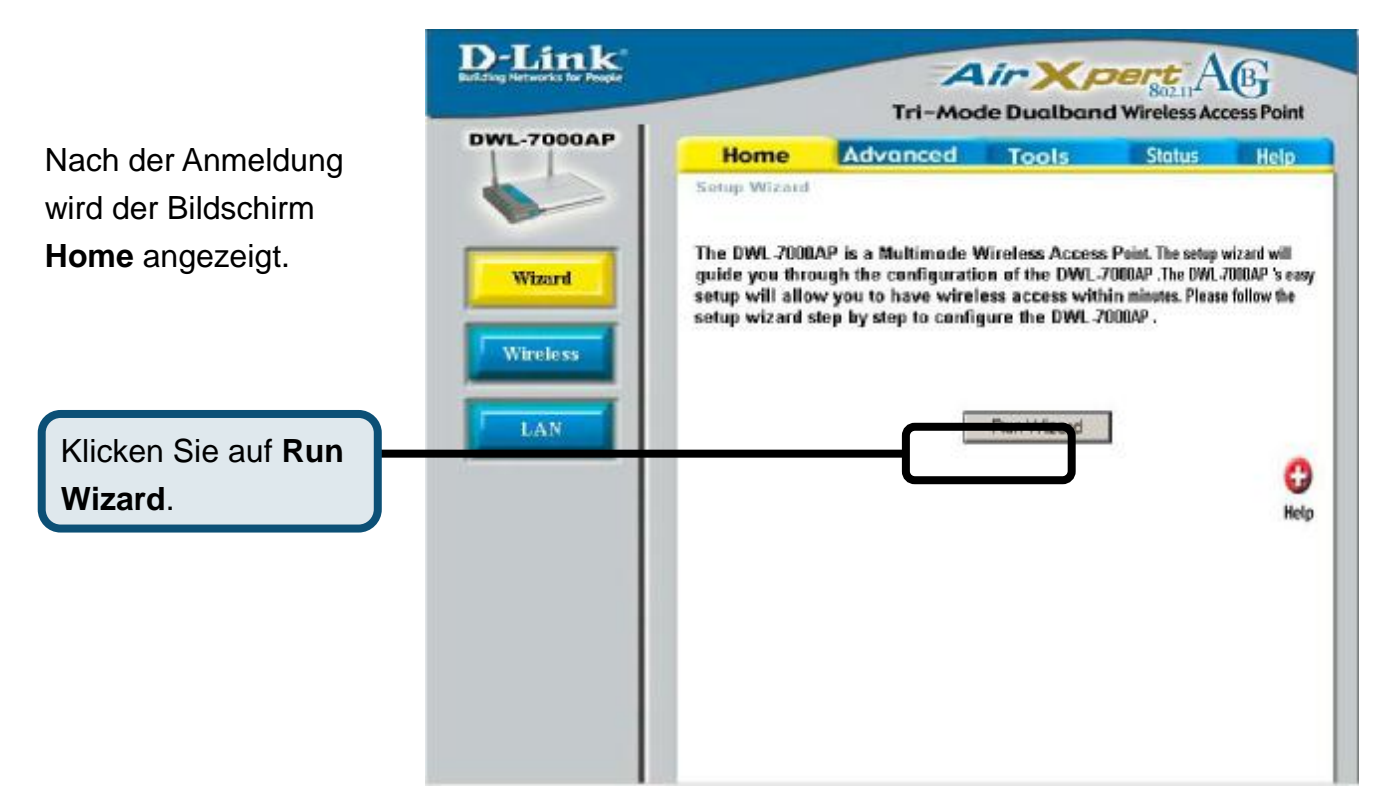

Folgende Bildschirme werden angezeigt:

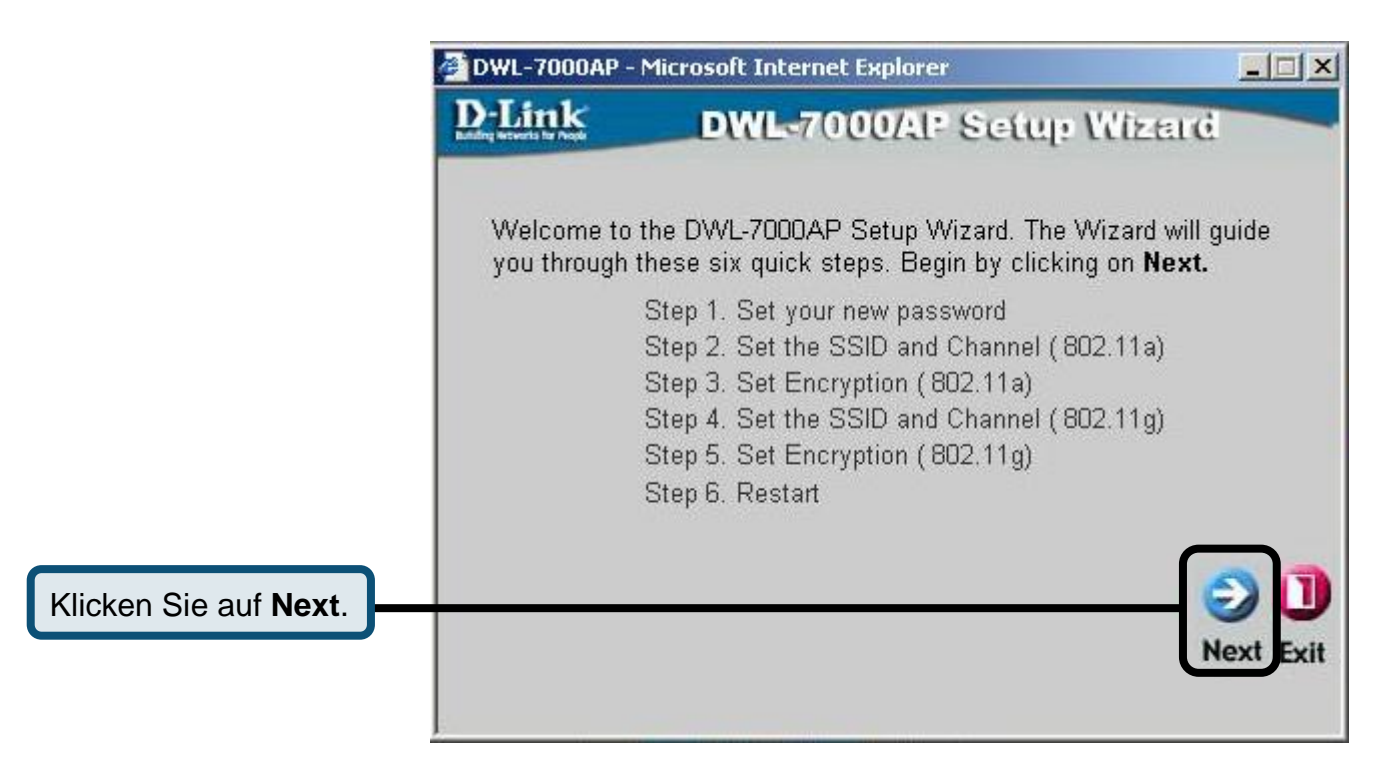

|                                                         | 🚰 DWL-7000AP                   | - Microsoft Internet Explorer                                |                      |
|---------------------------------------------------------|--------------------------------|--------------------------------------------------------------|----------------------|
|                                                         | <b>D</b> -Link                 | DWL-7000AP Setup                                             | Wizerd               |
| Schritt 1 – Legen Sie Ihr                               |                                | Set Password                                                 |                      |
| neues Kennwort fest. Sie                                | You may cha                    | nge the password by entering in a new p                      | assword. Click       |
| naben die Moglichkeit, ein                              | HEAT TO COM                    |                                                              |                      |
|                                                         |                                |                                                              |                      |
| emzanemen.                                              | Verify                         | Password                                                     |                      |
| Klicken Sie auf Next.                                   |                                |                                                              |                      |
|                                                         |                                |                                                              | G D<br>Bac Next Exit |
|                                                         | MWL-7000AP                     | - Microsoft Internet Explorer                                |                      |
|                                                         | <b>D</b> -Link                 | DWL-7000AP Setup                                             | Wizard               |
| Schritt 2 – Einrichtung für                             | Set                            | Wireless LAN 802.11a Conr                                    | nection              |
| den drahtlosen Betrieb<br>gemäß 802.11a                 | Enter in the S                 | SID name and Channel number to be us                         | sed for the          |
| Die Standardeinstellungen<br>für den drahtlosen Betrieb | VVIITEIESS LAIV                |                                                              | unue.                |
| sind:                                                   |                                | SSID: Jaerault                                               |                      |
| SSID = default                                          |                                | Channel 36 💌                                                 |                      |
| Sie können diese                                        |                                |                                                              |                      |
| Einstellungen an ein vorhandenes Funk-Netzwerk          |                                |                                                              | ()                   |
| anpassen.                                               |                                |                                                              | Back Next Exit       |
| Klicken Sie auf Next.                                   |                                |                                                              |                      |
|                                                         |                                | Mine for the second second                                   |                      |
| Schritt 3 –                                             | D-Link                         | - Microsoft Internet Explorer                                |                      |
| WEP-Verschlüsselung                                     | Building Resverts for People   | WEB Energy for 902 44                                        |                      |
| gemais 802.11a<br>Das Modell DWL-7000AP                 |                                | WEP Encryption for 802.11                                    | Ia                   |
| kann die Funksignale in                                 | If you wish to<br>Values Click | use encrption, enable it here and enter the Next to continue | ne encryption Key    |
| 64-, 128- und<br>152-Bit-Stärke                         | WEP: •                         | Disabled C Enabled                                           |                      |
| verschlüsseln. Wählen Sie                               | Key Size: @                    | 64 C 128 C 152                                               |                      |
| die gewünschte Stärke aus,                              |                                | 04 - 120 - 132                                               |                      |
| das Feld <b>Key 1</b> ein. Gemäß                        | Key1:  ****                    | Jolololololok                                                |                      |
| Voreinstellung ist die                                  |                                |                                                              |                      |
| vv⊨P-verscniusselung<br>deaktiviert.                    |                                |                                                              |                      |
| Klicken Sie auf Next.                                   |                                |                                                              | Buck Next Exit       |

|                           | 🚰 DWL-7000AP - | Microsoft Internet Explorer                   |    |
|---------------------------|----------------|-----------------------------------------------|----|
| Schritt 2 – Einrichtung   | D-Link         | DWL-7000AP Setup Wiza                         | re |
| ür den drahtlosen         | Set 1          | Wireless LAN 802.11g Connection               | on |
| Betrieb gemäß 802.11g     |                |                                               |    |
| Die Standardeinstellungen | Enter in the S | SID name and Channel number to be used for th | he |
| ür den drahtlosen Betrieb | Wineless LAN   | 602. Tryconnection. Cick Next to continue.    |    |
| ina:<br>SID – default     |                | SSID:  default                                |    |
| Channel = 6               |                | Channel 6 💌                                   |    |
| Sie können diese          |                |                                               |    |
| instellungen an ein       |                |                                               |    |
| orhandenes                |                | G                                             | 0  |
| Funk-Netzwerk anpassen.   |                | 0                                             | 0  |

#### 🛎 DWL-7000AP - Microsoft Internet Explorer WEP-Verschlüsselung gemäß 802.11g **D**-Link DWL-7000AP Setup Wizard Das Modell DWL-7000AP WEP Encryption for 802.11g kann die Funksignale in 64-, 128- und If you wish to use encrption, enable it here and enter the encryption Key 152-Bit-Stärke Values.Click Next to continue. verschlüsseln. Wählen Sie WEP: Disabled Enabled die gewünschte Stärke aus, Key Size: @ 64 C 128 C 152 und geben Sie den Code in das Feld Key 1 ein. Gemäß First Key: Voreinstellung ist die WEP-Verschlüsselung deaktiviert. Klicken Sie

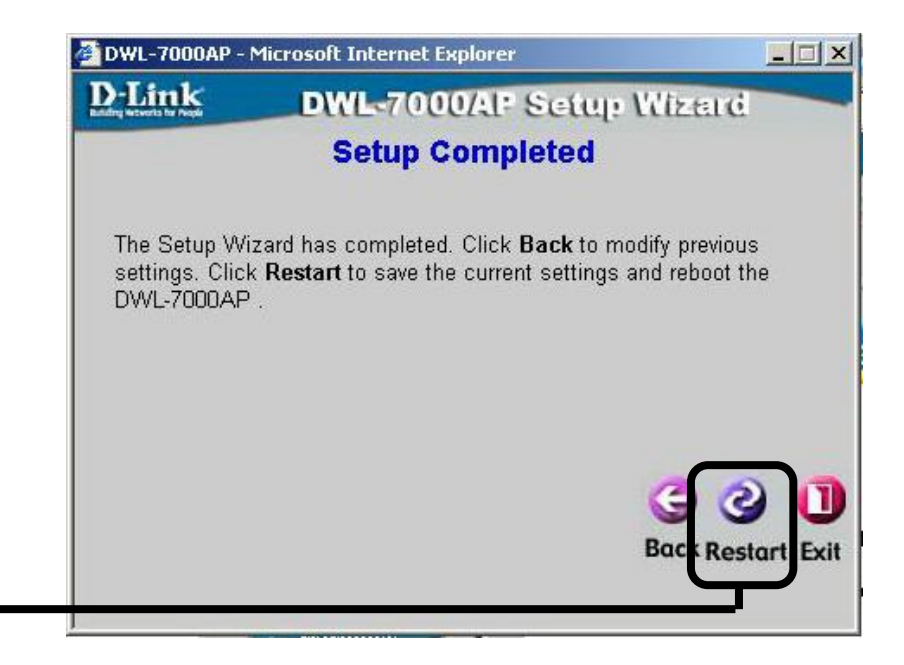

Klicken Sie auf Restart

Abschließend wird wieder die Registerkarte "Home" angezeigt.

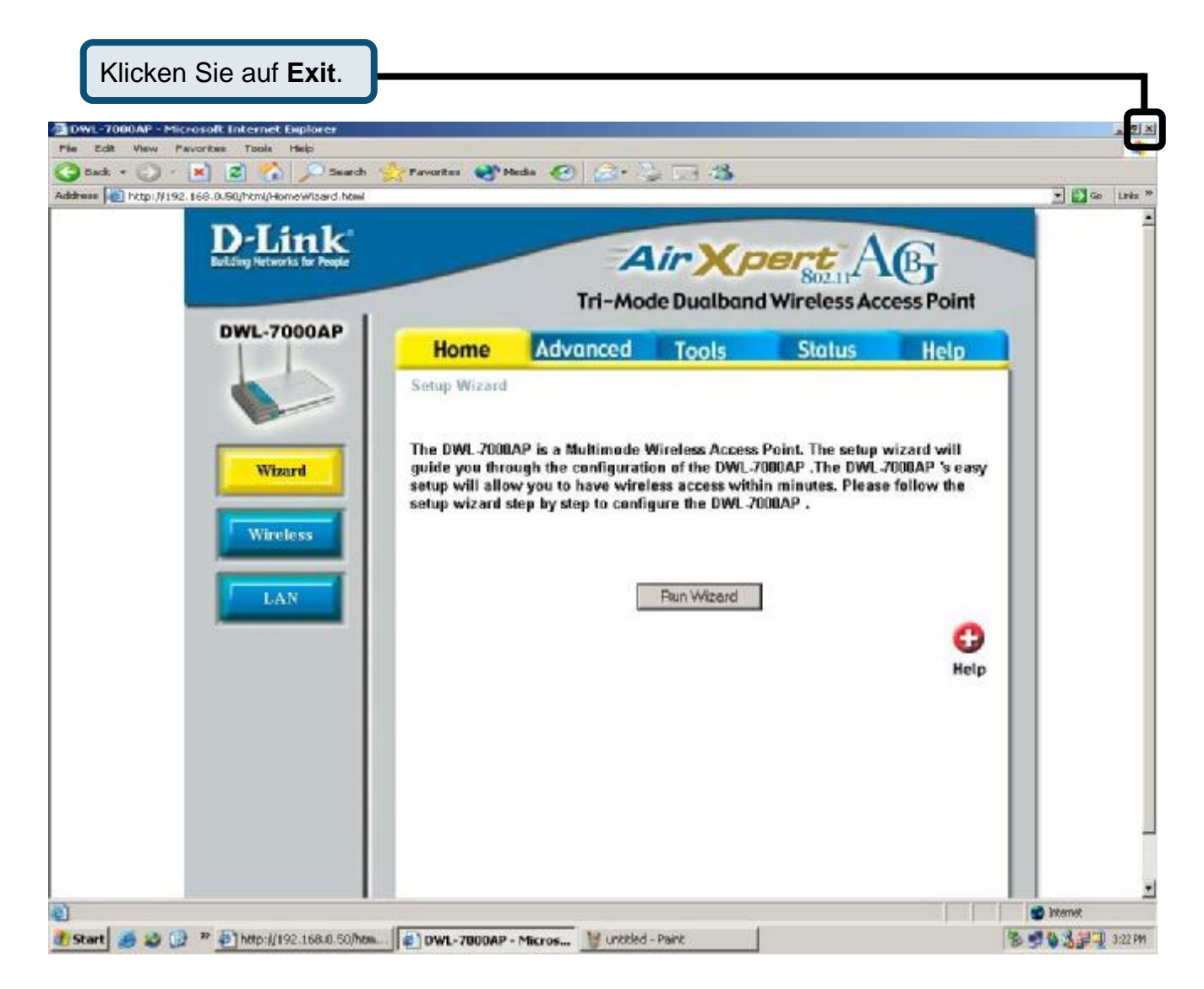

Weitere Informationen und zusätzliche Einstellungen finden Sie auf den Registerkarten "**Advanced**", **"Tools**" und **"Status**" auf der webbasierten Verwaltungsoberfläche oder im Handbuch auf der CD-ROM.

# D-Link Quick Installation Guide

Ce produit peut être configuré à l'aide de n'importe quel navigateur internet actuel, comme Internet Explorer 6, Netscape Navigator 6.2.3 ou une version ultérieure. Point d'accès sans fil double bande triple mode D-Link *Air*Xpert™

**DWL-7000AP** 

#### Avant de commencer

L'adresse IP par défaut du DWL-7000AP est **192.168.0.50**; le masque de sous-réseau est 255.255.255.0. Il vous faudra attribuer une adresse IP statique appartenant à la même tranche que l'adresse IP du DWL-7000AP. Reportez-vous au manuel qui se trouve sur le CD-ROM si vous avez besoin d'aide pour attribuer une adresse IP statique à votre adaptateur réseau.

#### Vérifiez le contenu de l'emballage

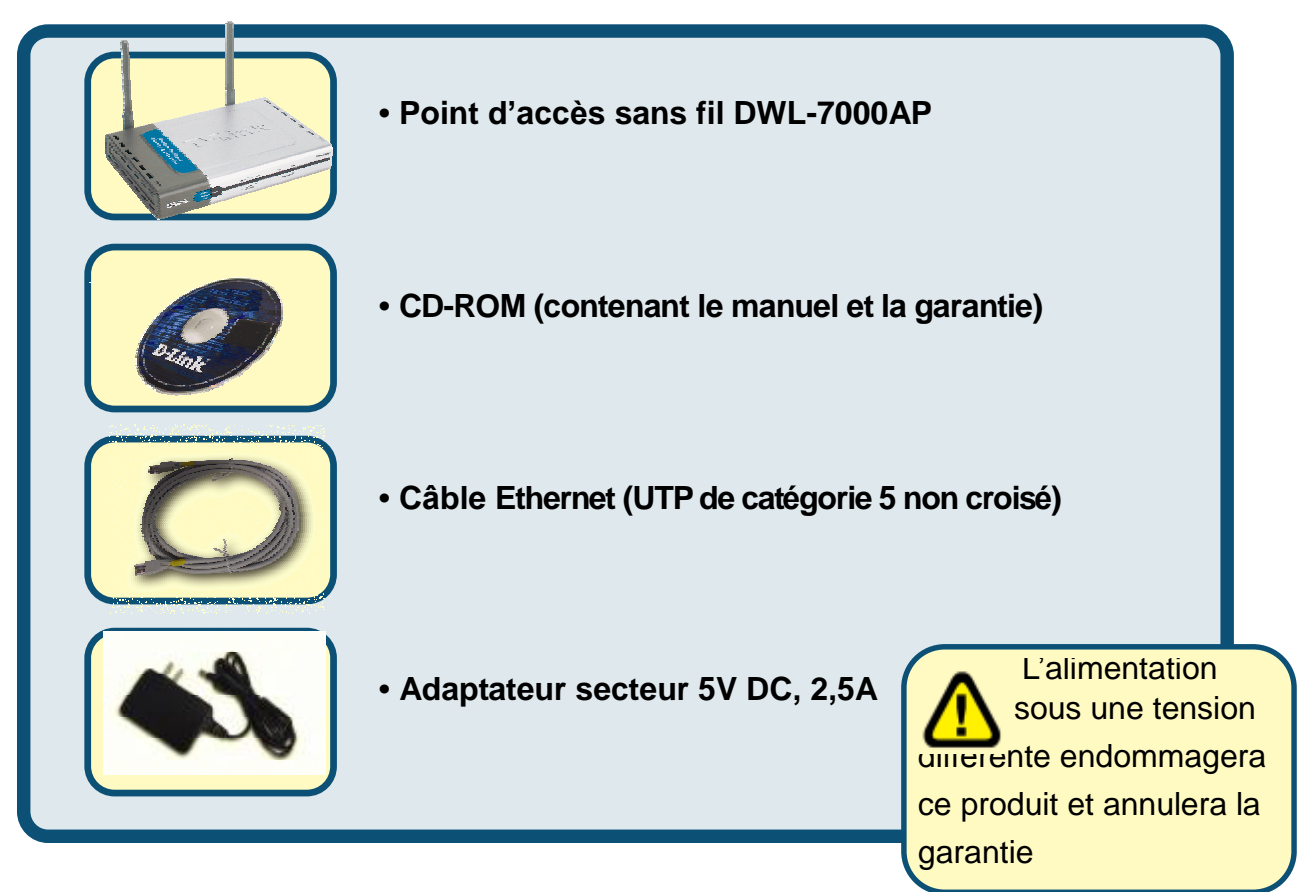

Si l'un des éléments ci-dessus manque, contactez votre revendeur.

### **Raccordement du DWL-7000AP** à votre réseau

- A. Connectez le câble de l'adaptateur secteur à la prise située à l'arrière du DWL-7000AP et branchez l'adaptateur secteur sur une prise murale ou sur un bloc multiprise. Le voyant d'alimentation doit s'allumer.
- B. Branchez un câble Ethernet croisé entre le port LAN situé à l'arrière du DWL-7000AP et un port Ethernet de l'adaptateur réseau équipant l'ordinateur qui servira à configurer le DWL-7000AP. Le voyant Link associé au port LAN s'allume si le branchement est correct.
- C. Les ordinateurs équipés d'adaptateurs sans fil 802.11a/b/g peuvent être reliés au DWL-7000AP. L'adaptateur Cardbus sans fil AirXpert DWL-AG650 et l'adapteur PCI sans fil AirXpert DWL-AG520 sont compatibles d'emblée avec le DWL-7000AP.

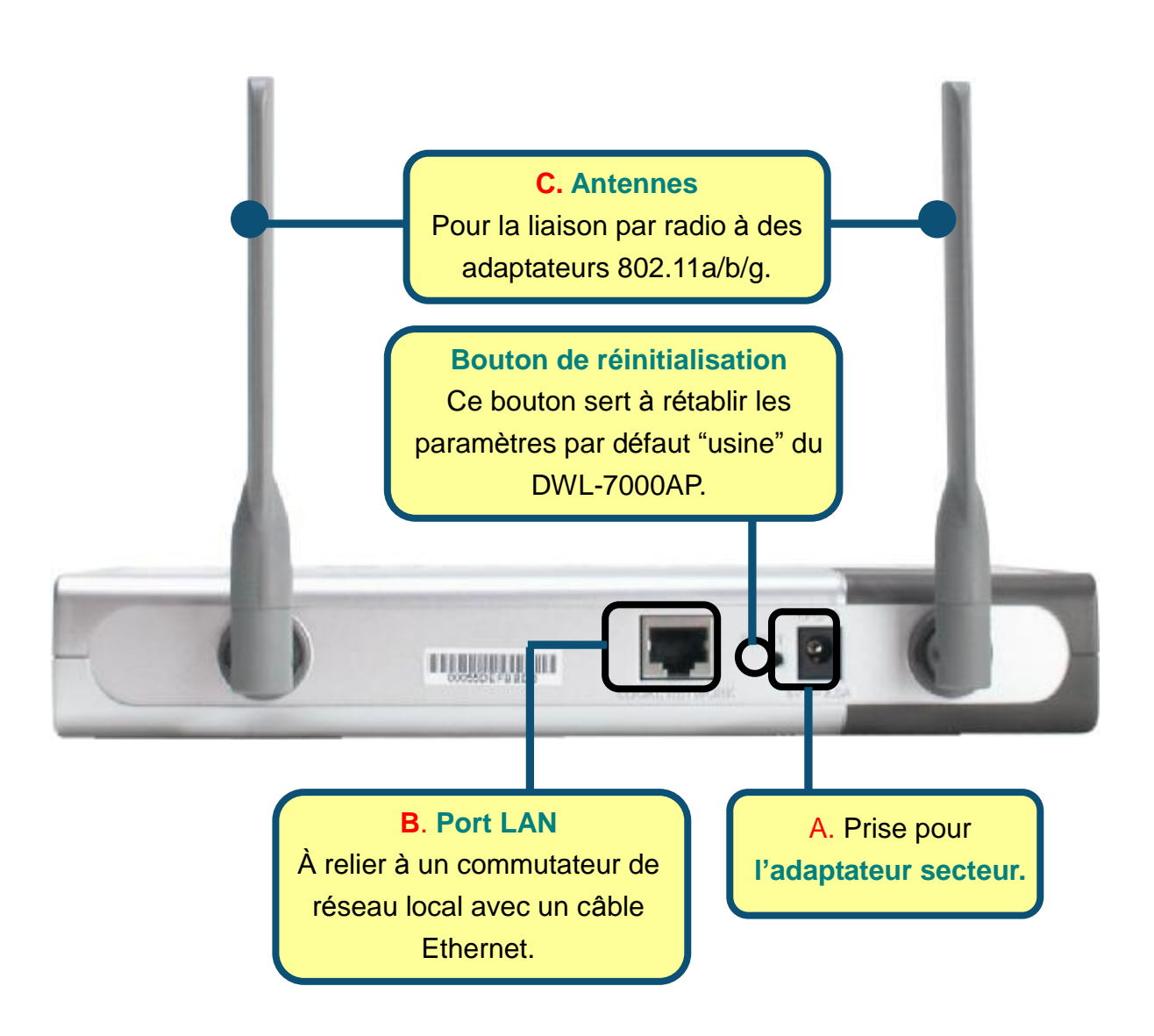

Une fois effectuées les opérations ci-dessus, votre réseau doit se présenter comme illustré ci-dessous :

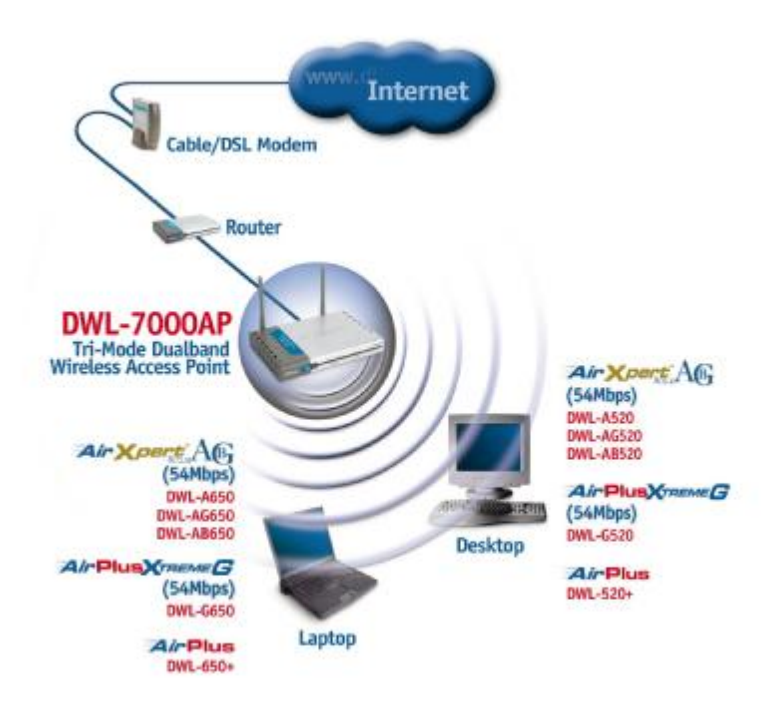

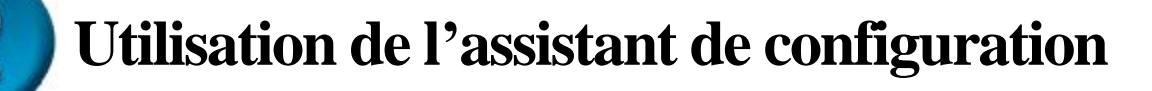

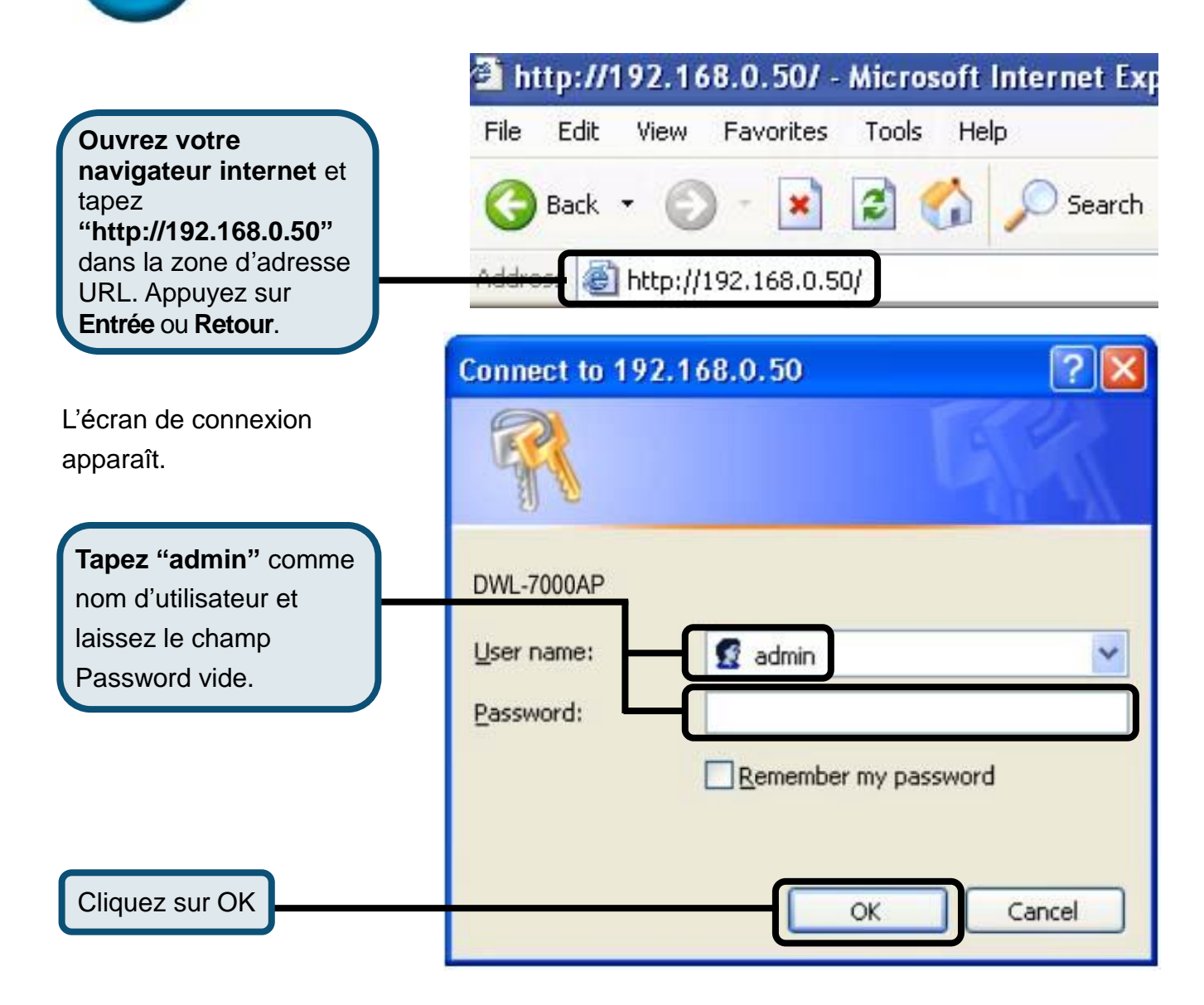

# 2

### Utilisation de l'assistant de configuration

|                                                | D-Link             |                                                                       | Tri-Moo                                                                                    | ir Xa                                                                  | d Wireless Ac                                                            | B<br>cess Point                               |
|------------------------------------------------|--------------------|-----------------------------------------------------------------------|--------------------------------------------------------------------------------------------|------------------------------------------------------------------------|--------------------------------------------------------------------------|-----------------------------------------------|
| Une fois la                                    | DWL-7000AP         | Home                                                                  | Advanced                                                                                   | Tools                                                                  | Status                                                                   | Help                                          |
| connexion établie,                             |                    | Setup Wizard                                                          |                                                                                            |                                                                        |                                                                          |                                               |
| l'écran d'accueil<br>( <b>Home</b> ) apparaît. | Wizard<br>Wireless | The DWL 2000.<br>guide you thro<br>setup will allow<br>setup wizard s | AP is a Multimode V<br>ugh the configurati<br>w you to have wirel<br>tep by step to config | Vireless Access<br>on of the DWL-<br>ess access witi<br>gure the DWL-7 | s Point. The setup<br>7000AP . The DWL<br>him minutes. Pleas<br>7000AP . | wizard will<br>7000AP 's easy<br>e follow the |
| Cliquez sur Run Wizard                         | LAN                | -                                                                     |                                                                                            | Partifies d                                                            | ]                                                                        | C)<br>Help                                    |
|                                                |                    |                                                                       |                                                                                            |                                                                        |                                                                          |                                               |
|                                                |                    |                                                                       |                                                                                            |                                                                        |                                                                          |                                               |

Les écrans suivants se succèdent.

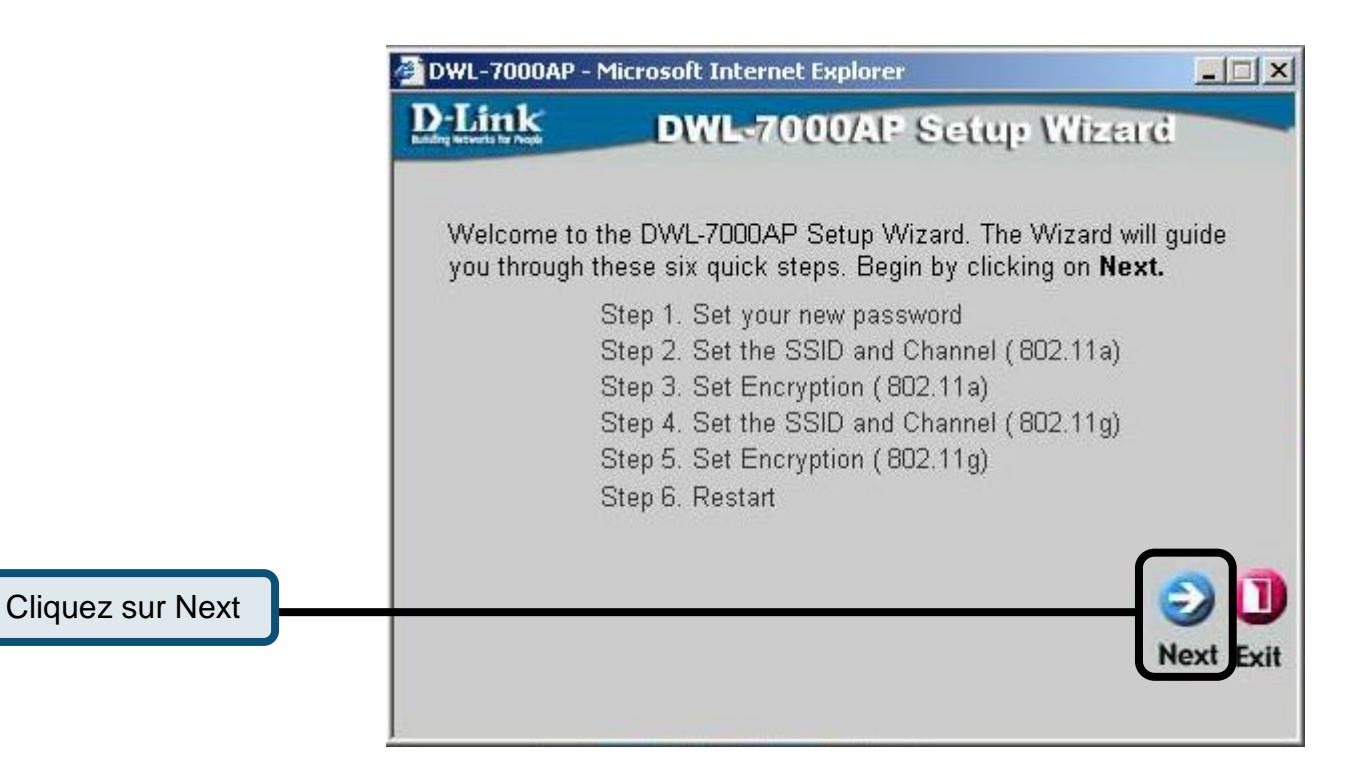

|                                | DWL-7000AP - Microsoft Internet Explorer                                                                |                          |
|--------------------------------|----------------------------------------------------------------------------------------------------|--------------------------|
|                                | D-Link DWL-7000AP Setu                                                                                  | up Wizerd                |
| Étape 1 – Choisissez           | Set Password                                                                                            |                          |
| votre nouveau mot              |                                                                                                    | 1 65 1                   |
| de passe. Vous avez            | You may change the password by entering in a n<br>Next to continue.                                     | ew password. Click       |
| la possibilité de définir      | Password .                                                                                              |                          |
| un mot de passe.               |                                                                                                    |                          |
|                                | Verify Password                                                                                         |                          |
| Cliquez sur Next               |                                                                                                    |                          |
|                                |                                                                                                    | G D<br>Bac Next Exit     |
|                                | DWL-7000AP - Microsoft Internet Explorer                                                                |                          |
| Étape 2 – Paramétrage de       | D-Link DWL-7000AP Setu                                                                                  | ip Wizerd                |
| votre LAN sans fil 802.11a     | Set Wireless LAN 802.11a C                                                                              | onnection                |
| Les paramètres de              |                                                                                                    |                          |
| connexion sans fil par         | Enter in the SSID name and Channel number to b<br>Wireless LAN 802.11a Connection. Click <b>Next</b> to | e used for the continue. |
| defaut sont :                  | SSID: default                                                                                           |                          |
|                                |                                                                                                    |                          |
| $V_{\text{out}} = 30$          | Channel 36 💌                                                                                            |                          |
| paramètres pour les            |                                                                                                    |                          |
| adanter à un réseau sans fil   |                                                                                                    | 201                      |
| existant.                      |                                                                                                    | Back Novt Evit           |
|                                |                                                                                                    | Duci Next Exit           |
| Cilquez sur Next               |                                                                                                    |                          |
| Étano 3 Cryntago WEB           | DWL-7000AP - Microsoft Internet Explorer                                                                | <u>_</u> _×              |
| nour 802 11a                   | D-Link DWL-7000AP Setu                                                                                  | le Wizere                |
| Le DWL-7000AP autorise         | WEP Encryption for 802                                                                                  | 2.11a                    |
| trois niveaux de cryptage      | If you wish to use encrption,enable it here and en                                                      | ter the encryption Key   |
| radio – 64 bits,128 bits,      | Values.Click <b>Next</b> to continue.                                                                   |                          |
| 152 bits. Choisisssez le       | WEP: • Disabled C Enabled                                                                               |                          |
| niveau de cryptage voulu et    | Key Size: © 64 C 128 C 152                                                                              |                          |
| tapez la clé dans le champ     | Key1: Hereice                                                                                           |                          |
| prévu à cet effet. Ici le      |                                                                                                    |                          |
| cryptage WEP est               |                                                                                                    |                          |
| désactivé ( <b>Disabled</b> ). |                                                                                                    | Back Next Exit           |
| Cliquez sur Next               |                                                                                                    |                          |

### 3 La configuration de votre point d'accès sans fil est terminée !

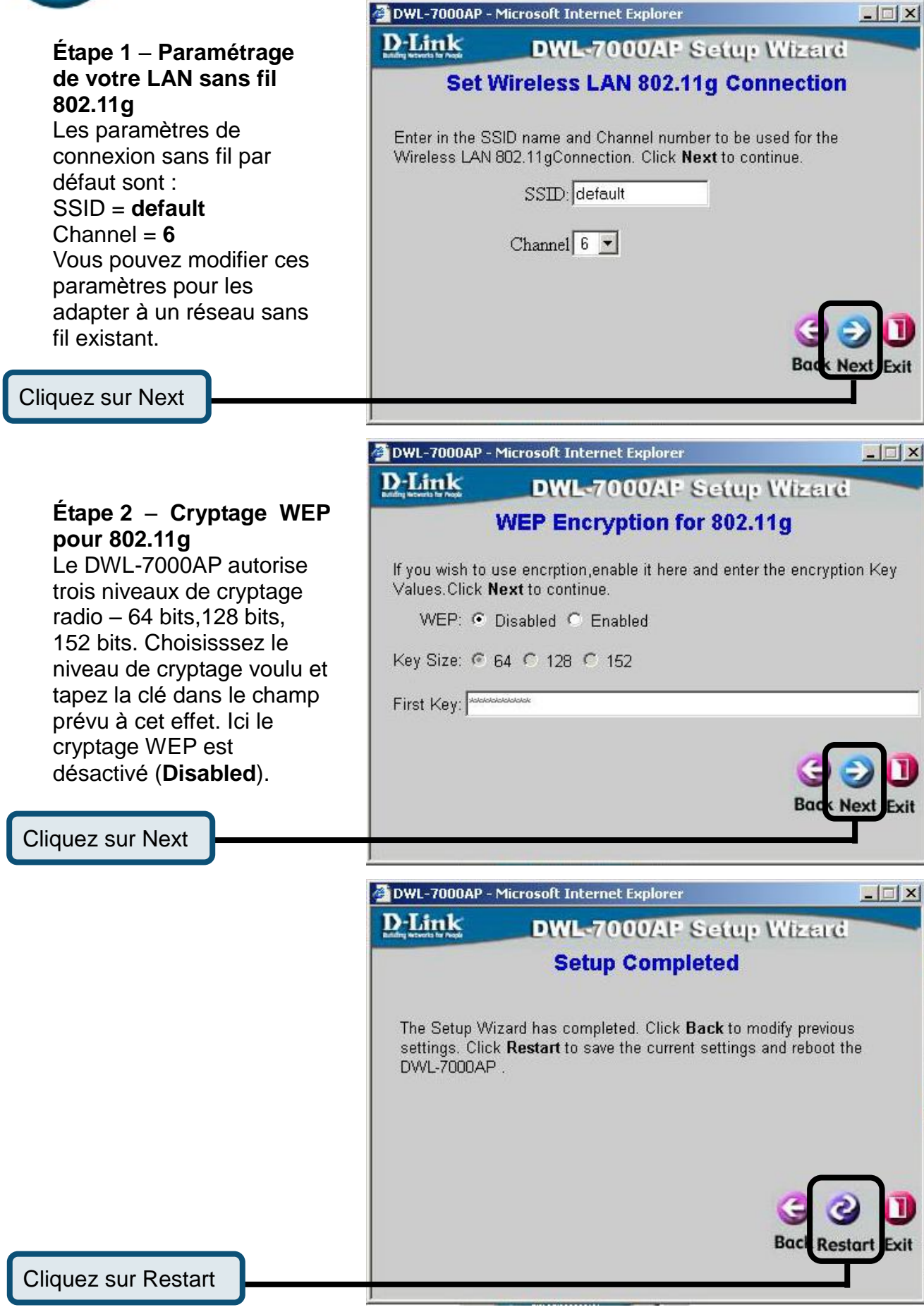

Vous revenez à l'écran d'accueil.

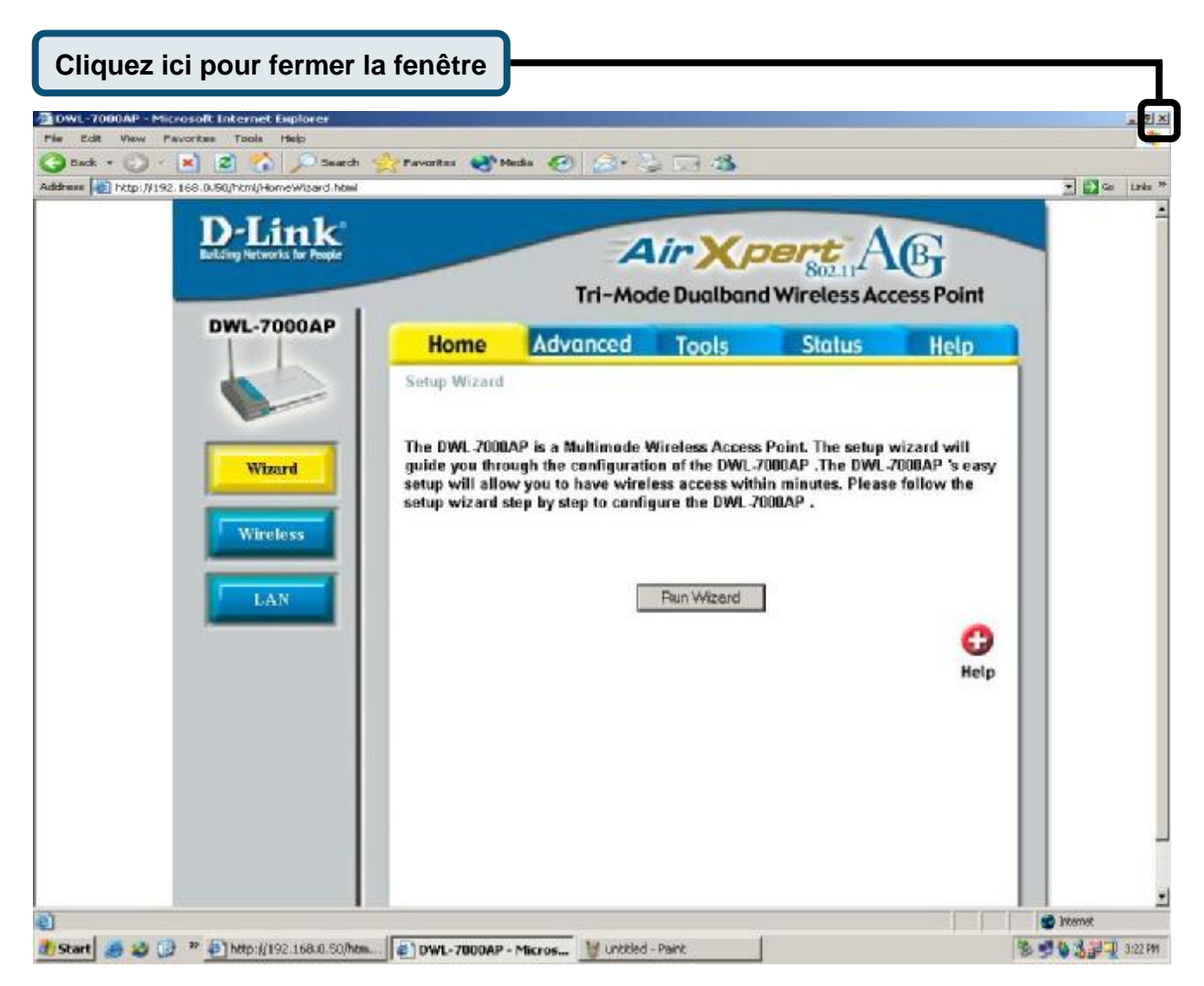

Pour la définition d'autres paramètres ou pour des informations supplémentaires, utilisez les onglets **Advanced**, **Tools**, ou **Status**, ou bien reportez-vous au manuel qui se trouve sur le CD-ROM.

# D-Link Quick Installation Guide

Este producto puede configurarse usando cualquier navegador web habitual, p. ej., Internet Explorer 6 o Netscape Navigator 6.2.3 o superior.

DWL-7000AP D-Link *Air*Xpert™ Tri-mode Dualband Wireless Access Point

#### Antes de empezar

La dirección IP por defecto para el DWL-7000AP es **192.168.0.50** con una máscara de subred de 255.255.255.0. Para configurar el DWL-7000AP es necesario asignar al ordenador una dirección IP estática del mismo rango que la dirección IP del DWL-7000AP. Si se desea más información sobre cómo asignar una dirección IP estática al adaptador de red, consúltese el manual incluido en el CD-ROM.

### Comprobar el contenido del paquete

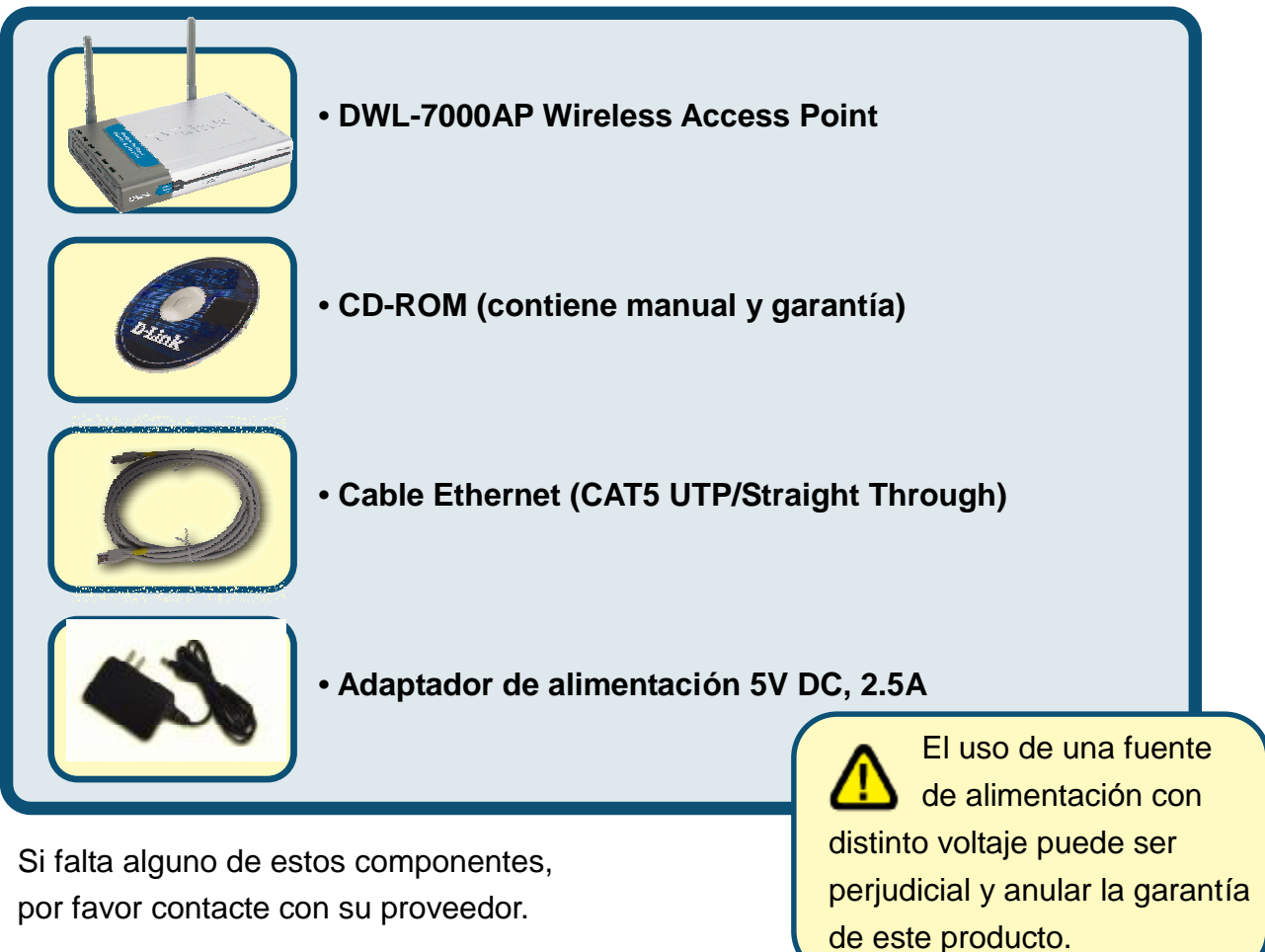

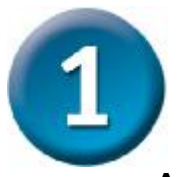

### Conectar el DWL-7000AP a la red

- A. Conectar el adaptador de alimentación al receptor situado en el panel trasero del DWL-7000AP, y el otro extremo a una base de pared o regleta de alimentación. El LED de alimentación se pondrá en ON para indicar que la operación se ha realizado correctamente.
- B. Introducir un cable crossover Ethernet en el puerto LAN situado en el panel trasero del DWL-7000AP y un puerto Ethernet disponible en el adaptador de red en el ordenador que se usará para configurar el DWL-7000AP. El LED de enlace para el puerto LAN se iluminará para indicar que la conexión es correcta.
- C. Los ordenadores con adaptadores inalámbricos 802.11a/b/g pueden conectarse al DWL-7000AP. El adaptador cardbus inalámbrico DWL-AG650 AirXpert y el adaptador PCI inalámbrico DWL-AG520 AirXpert se conectarán directamente con el DWL-7000AP, usando sus parámetros por defecto.

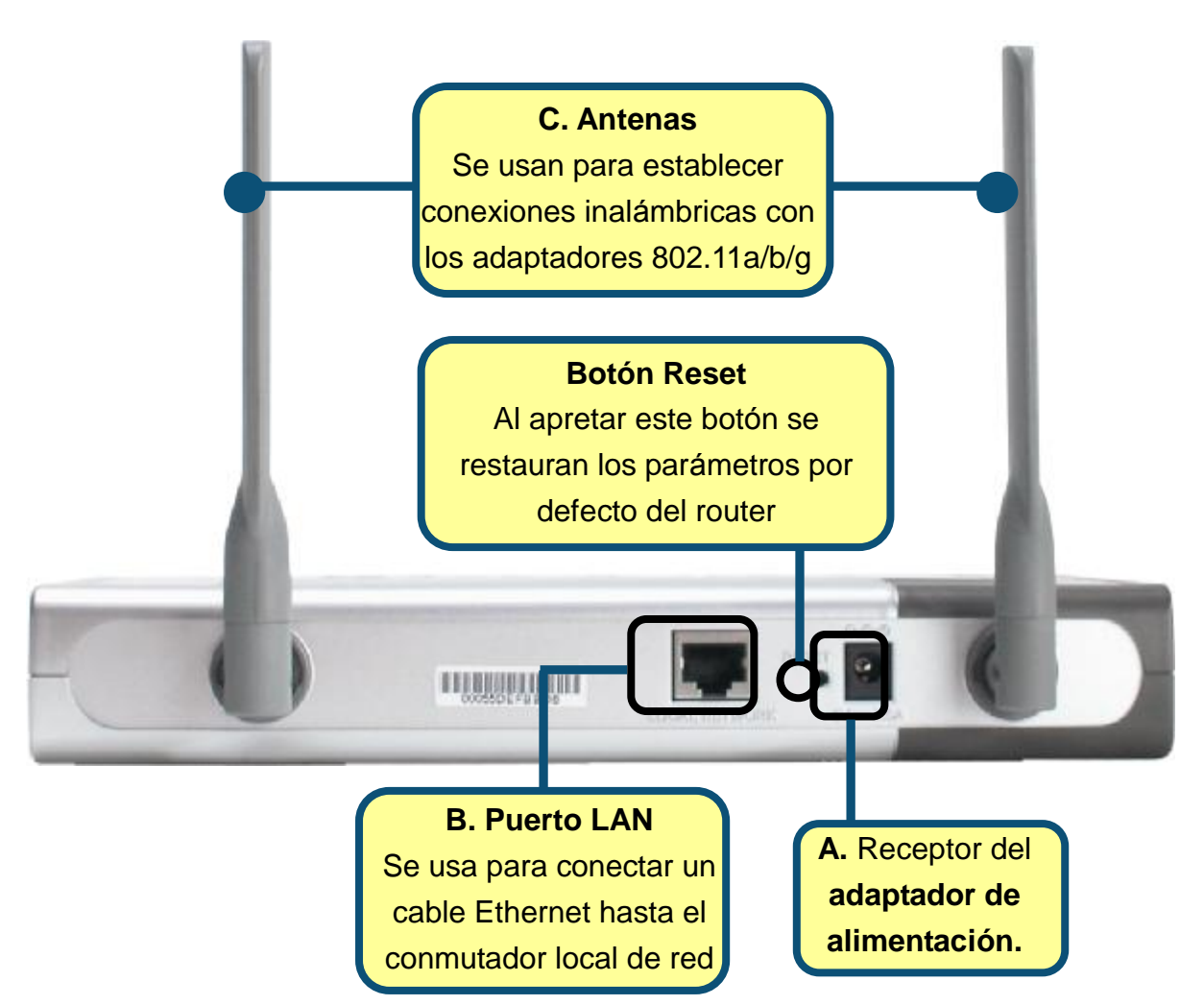

Tras haber realizado los pasos indicados en esta *Guía de instalación rápida*, la red será similar al siguiente esquema:

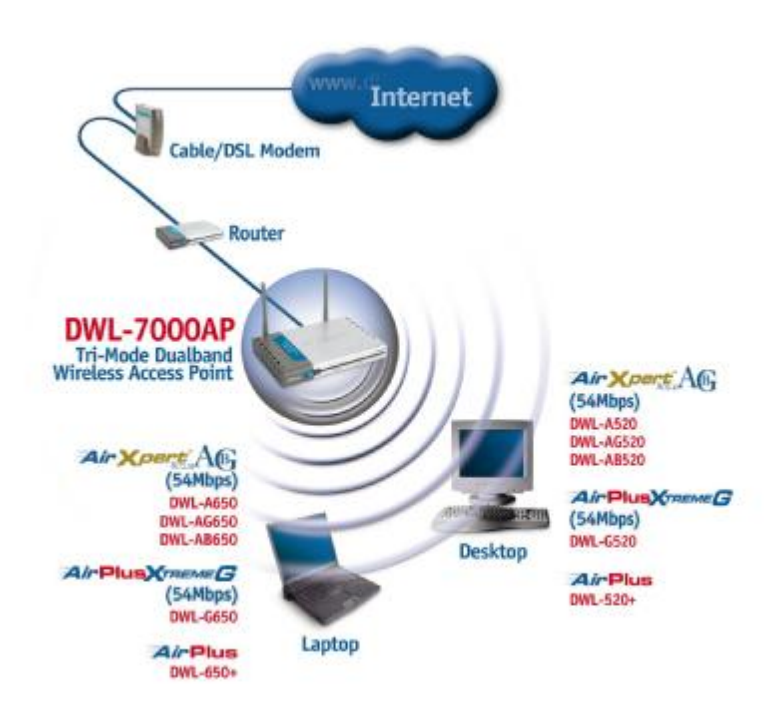

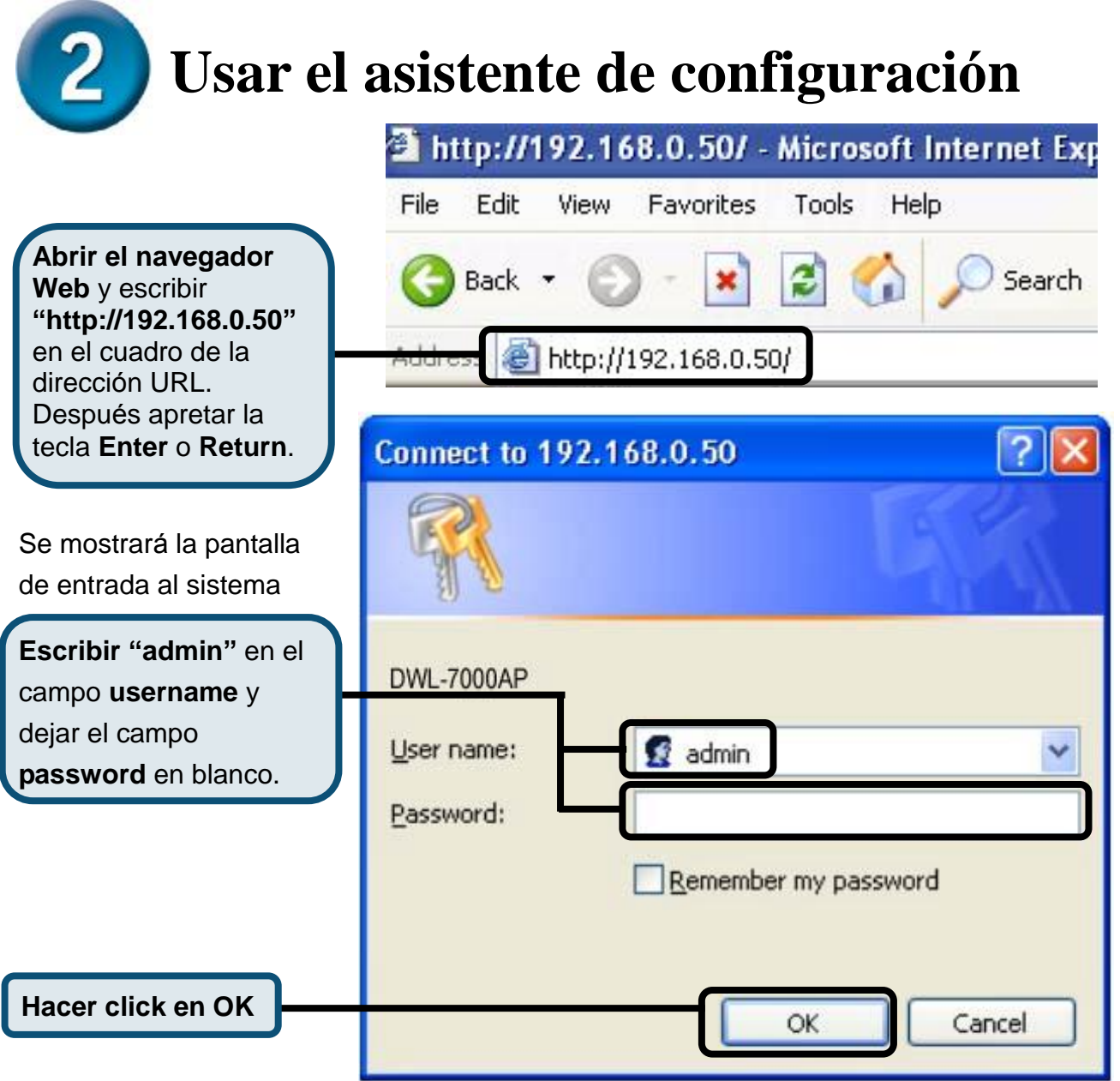

### Usar el asistente de configuración (continuación)

Tras haber entrado en el sistema, se mostrará la pantalla Home.

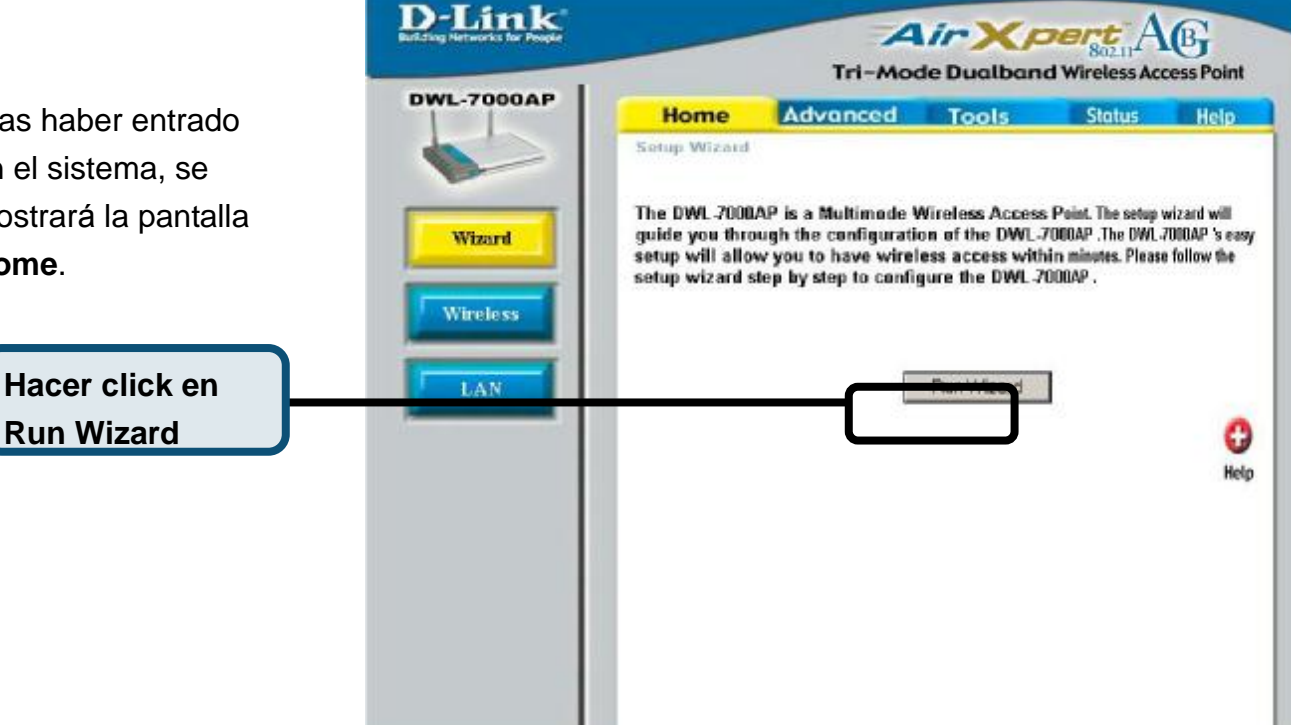

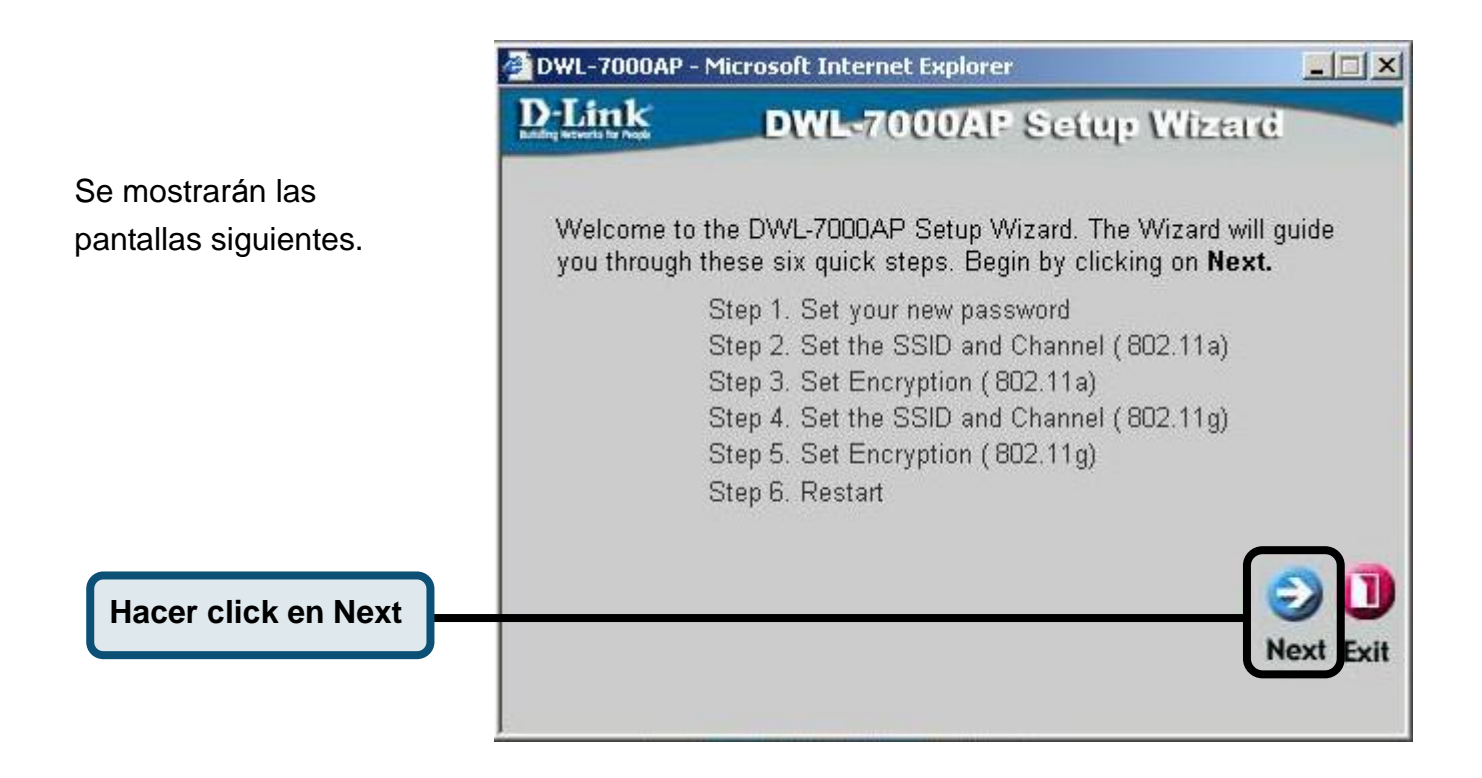

|                                 | 🚰 DWL-7000AP - Microsoft Internet Explorer                                                                       |
|---------------------------------|----------------------------------------------------------------------------------------------------|
| Paso 1 - Configurar             | D-Link DWL-7000AP Setup Wizard                                                                                   |
| la nueva clave de               | Set Password                                                                                                    |
| acceso. Se puede                |                                                                                                    |
| establecer una clave            | You may change the password by entering in a new password. Click<br>Next to continue.                            |
| de acceso.                      | Password ••••                                                                                                    |
|                                 |                                                                                                    |
|                                 | Verify Password                                                                                                  |
| Hacer click en Next             |                                                                                                    |
|                                 | G<br>Bac Next Exit                                                                                               |
| Pasa 2 - Configurar la Lan      | 🖉 DWL-7000AP - Microsoft Internet Explorer                                                                       |
| raso 2 - Connyurar la Lan       | D-Link DWL-7000AP Setup Wizard                                                                                   |
| l os parámetros                 | Set Wireless LAN 802.11a Connection                                                                              |
| inalámbricos por defecto        |                                                                                                    |
| son:                            | Enter in the SSID name and Channel number to be used for the                                                     |
| SSID = default                  | Wireless LAN 802.11a Connection. Click Next to continue.                                                         |
| Channel = 36                    | SSID:  default                                                                                                   |
| Estos parámetros pueden         | Channel 36 💌                                                                                                    |
| modificarse para que            |                                                                                                    |
| coincidan con una red           |                                                                                                    |
| inalámbrica ya existente.       | G O U<br>Back Next Exit                                                                                          |
| Hacer click en Next             |                                                                                                    |
|                                 | 🖉 DWL-7000AP - Microsoft Internet Explorer                                                                       |
| Paso 3 - Encriptación WEP       | D-Link DWL-7000AB Setup Wizard                                                                                   |
| FLDWL-7000AP sonorta            | MIEP Encryption for 802 11a                                                                                      |
| encriptación de 64, 128, y 152  | Fill Energybron for out int                                                                                      |
| bit. Seleccionar el tamaño de   | If you wish to use encrption,enable it here and enter the encryption Key<br>Values Click <b>Next</b> to continue |
| la clave que se desee e         | WEP:  Disabled  Enabled                                                                                          |
| introducir la clave en el campo | Kau Size: G. C. 100, C. 170                                                                                      |
| correspondiente. Por defecto.   | Ney 3/2e 10 14 1 120 10 152                                                                                      |
| la WEP está <b>desactivada</b>  | Key1:                                                                                                    |
| (Disabled).                     |                                                                                                    |
|                                 | G O U<br>Bac <u>e Next</u> Exit                                                                                  |
| Hacer click en Next             |                                                                                                    |

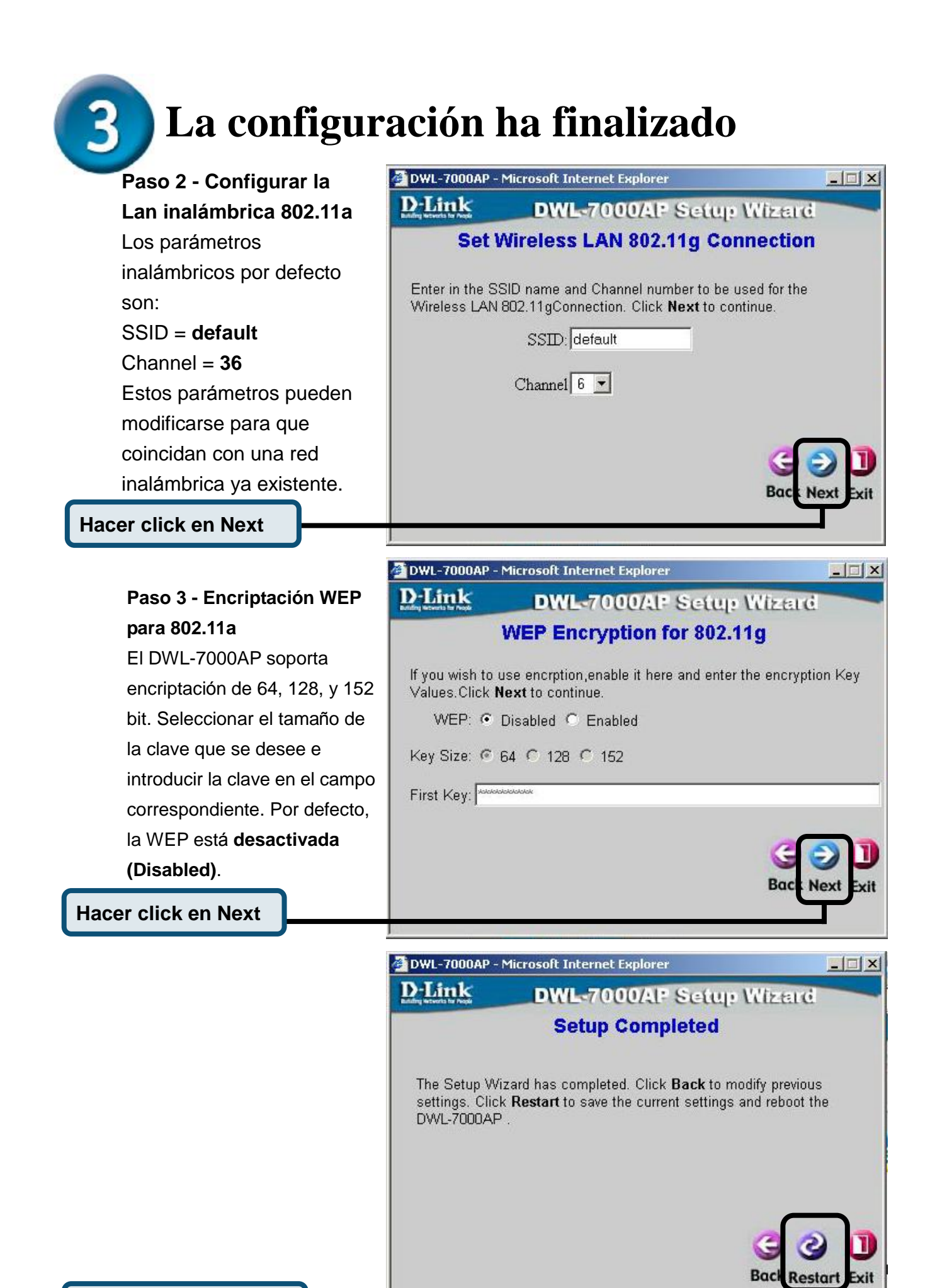

Hacer click en Restart

#### Se volverá a la ficha Home

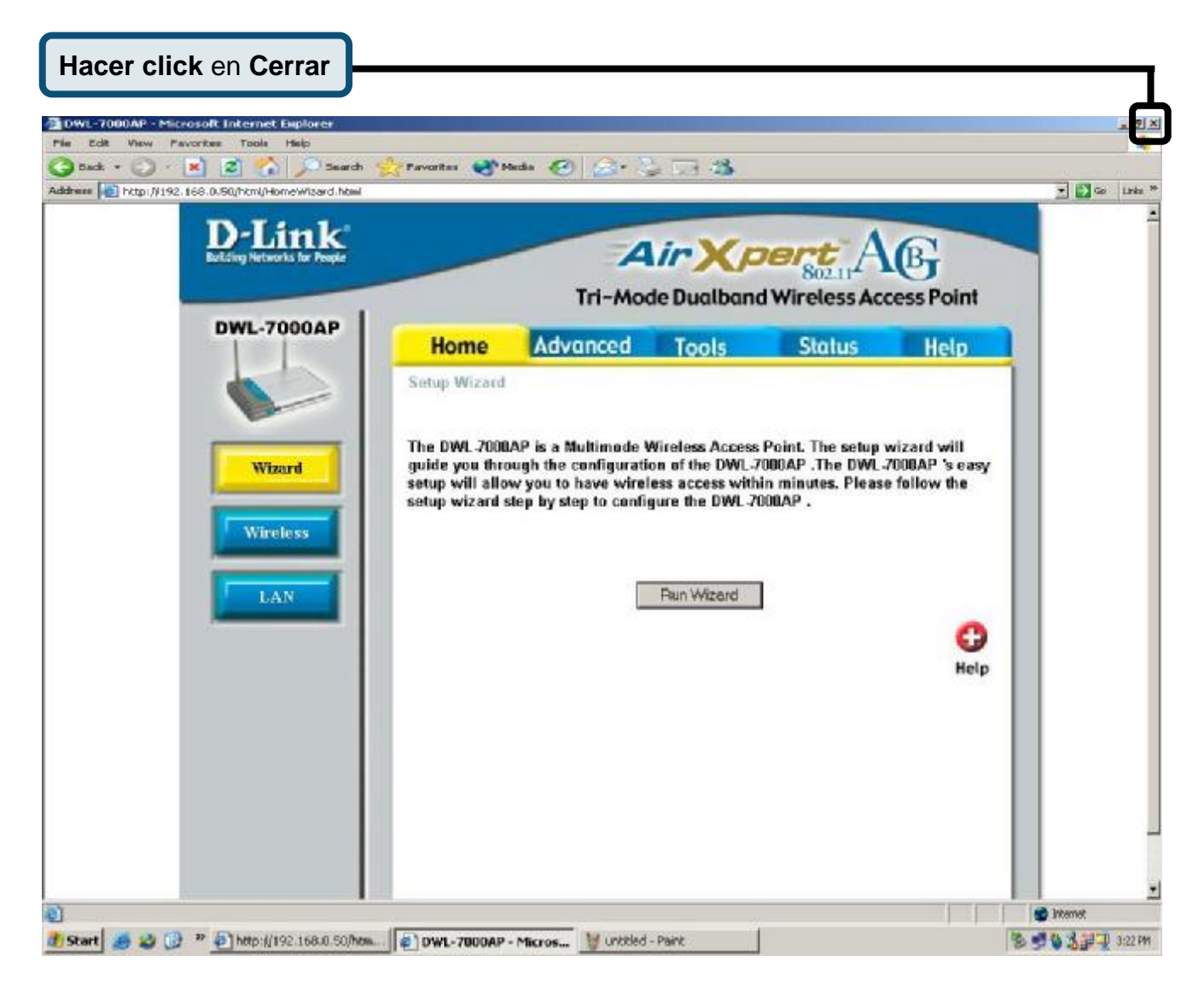

Si desea más información, consúltese las fichas **Advanced**, **Tools** o **Status** en la interfaz de gestión basada en Web o en el manual incluido en el CD-ROM.

# D-Link Quick Installation Guide

Il presente prodotto può essere configurato con un browser come Internet Explorer 6, Netscape Navigator 6.2.3 o superiore.

Access Point Tri-mode Dualband Wireless D-Link *Air*Xpert<sup>™</sup> DWL-7000AP

### Prima di cominciare

Indirizzo IP e Subnet Mask di default del dispositivo DWL-7000AP corrispondono rispettivamente a **192.168.0.50** e 255.255.255.0. Per la configurazione del dispositivo DWL-7000AP, è necessario assegnare al computer un indirizzo IP statico appartenente alla stessa gamma dell'indirizzo IP del dispositivo stesso. Consultare il manuale contenuto nel CD-ROM per assegnare al computer un indirizzo IP statico.

### Contenuto del pacchetto

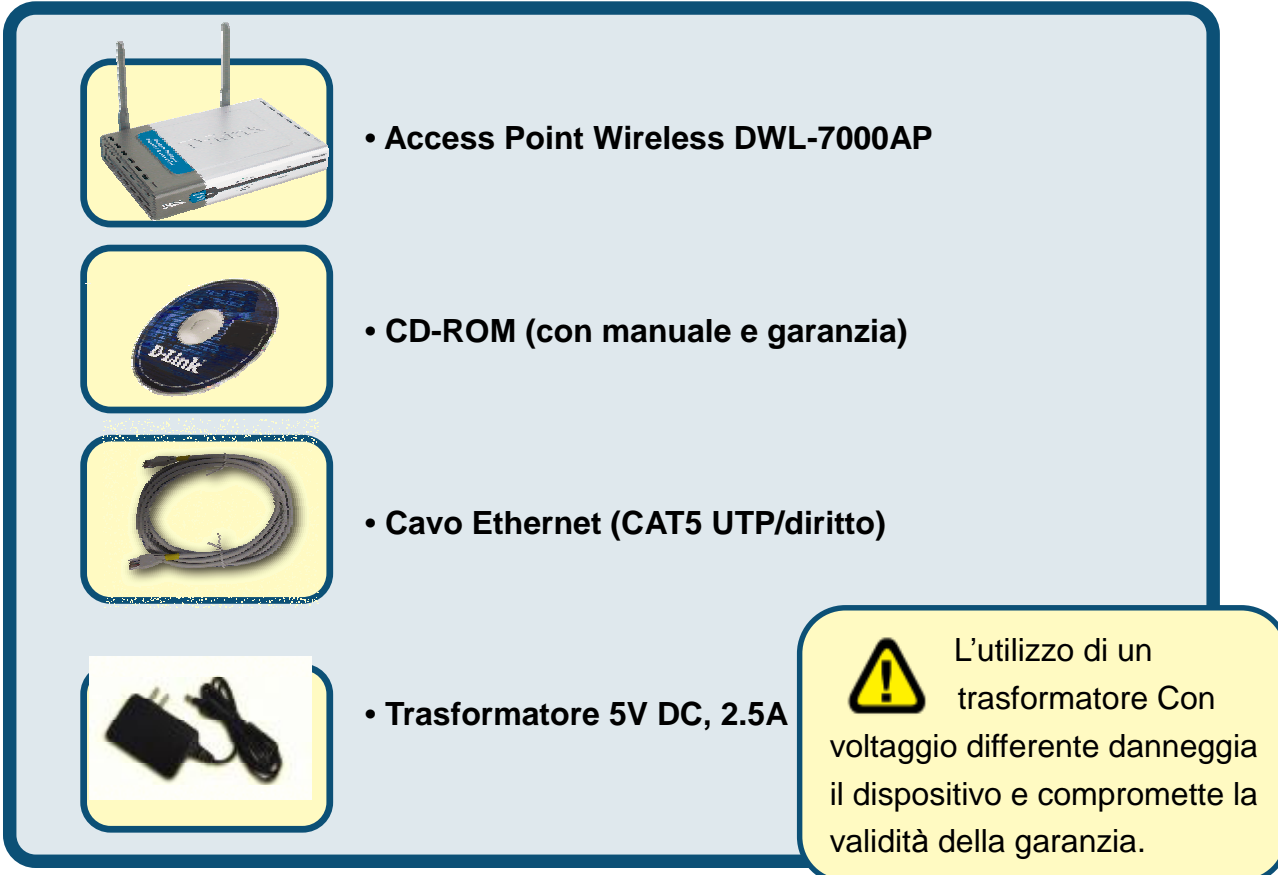

Se uno dei componenti dovesse risultare mancante, contattare il rivenditore

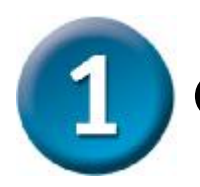

### **Connessione dell'Access Point DWL-7000AP**

- A. Connettere il trasformatore al connettore posto sul pannello posteriore del dispositivo DWL-7000AP e alla presa di corrente. Il LED Power si ACCENDE per indicare il corretto funzionamento.
- B. Inserire le due estremità di un cavo Ethernet incrociato rispettivamente nella porta LAN posta sul pannello posteriore del dispositivo DWL-7000AP e in una porta Ethernet disponibile dell'adattatore di rete del computer utilizzato per la configurazione del dispositivo DWL-7000AP. Il LED Link relativo alla porta LAN utilizzata si accende per indicare una connessione corretta.
- **C.** Possono essere connessi al dispositivo DWL-7000AP computer dotati di adattatore wireless 802.11a/b/g. Le configurazioni di default degli adattatori wireless Cardbus DWL-AG650 AirXpert e wireless PCI DWL-AG520 AirXpert ne consentono l'immediata connessione al dispositivo DWL-7000AP.

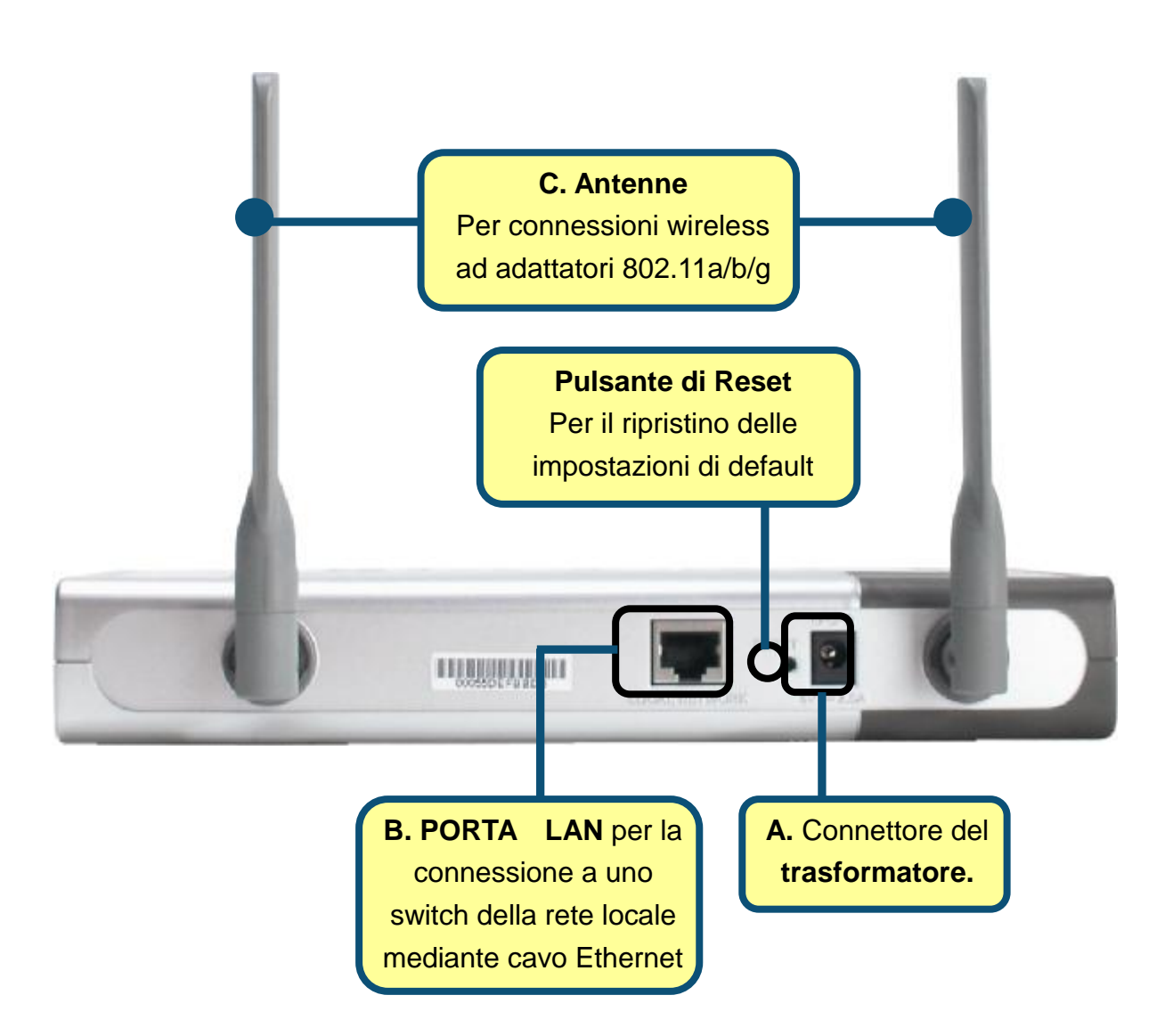

Al termine della procedura descritta nel presente *Manuale rapido d'installazione*, la rete assume un aspetto simile a quello descritto in figura:

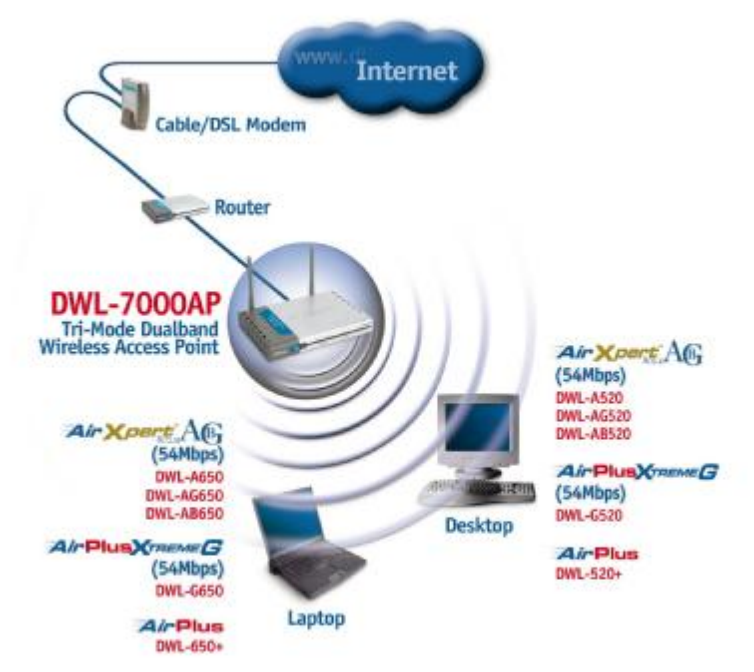

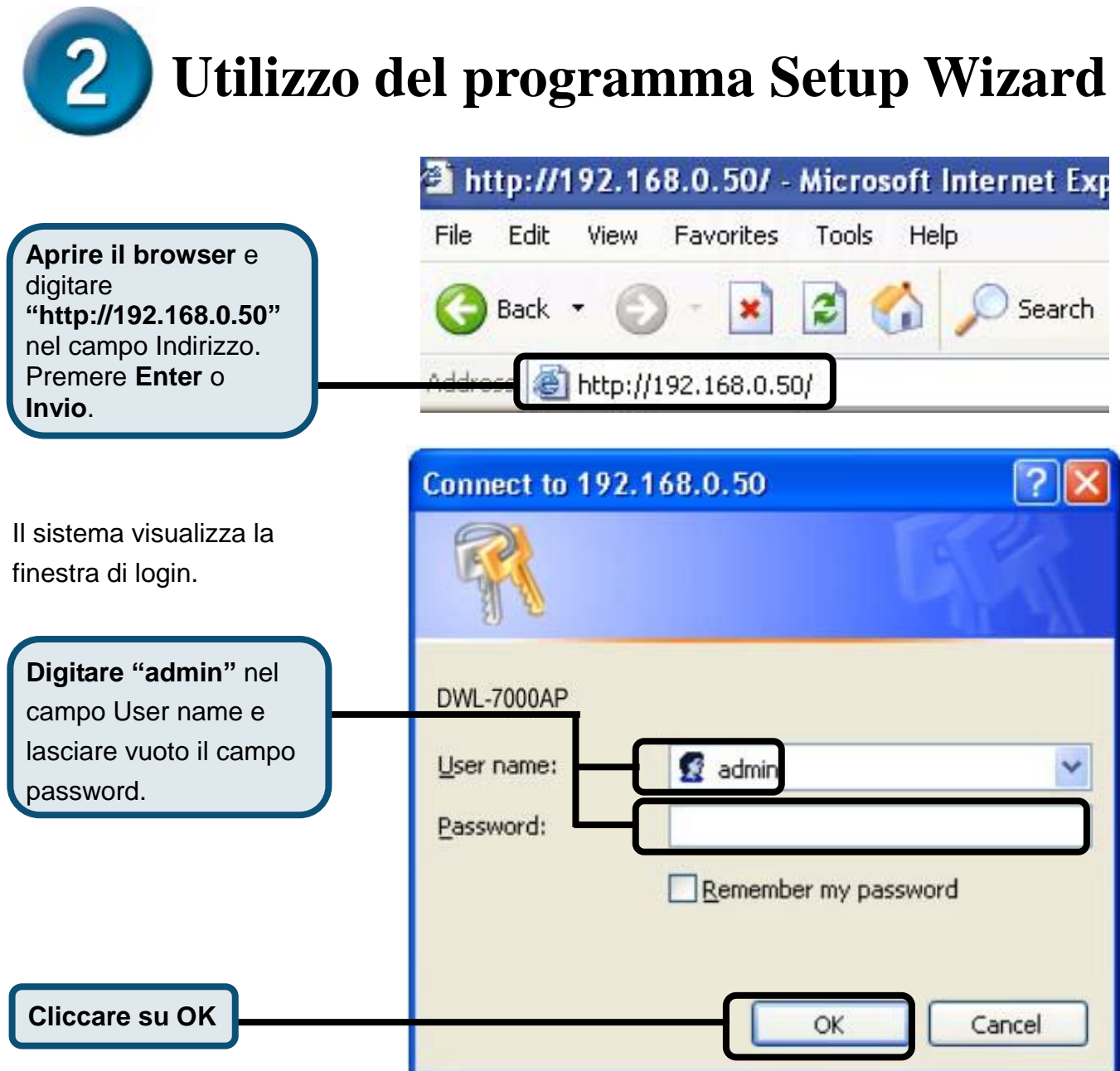

## **2** Utilizzo del programma Setup Wizard (continua)

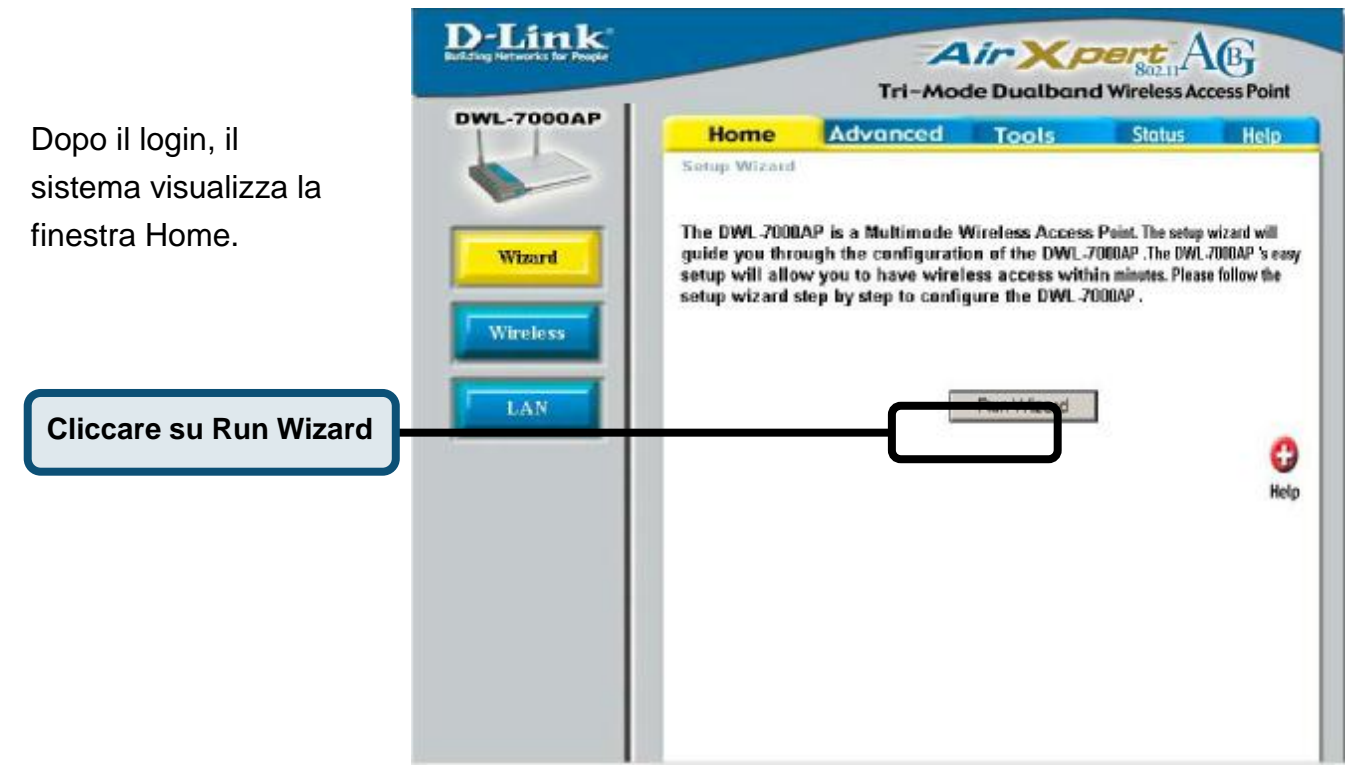

Il sistema visualizza le seguenti finestre

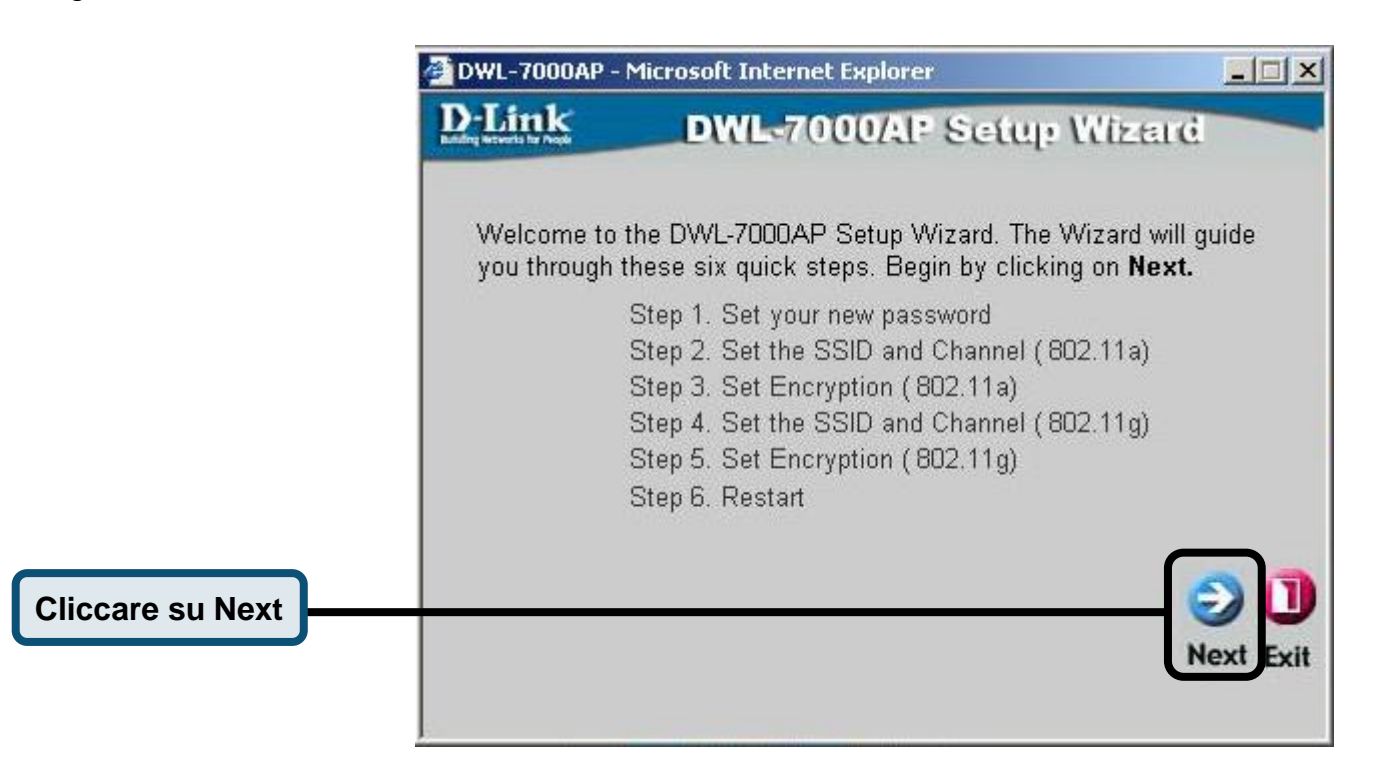

|                                 | 🚰 DWL-7000AP                       | - Microsoft Internet Explorer                    |                   |
|---------------------------------|------------------------------------|--------------------------------------------------|-------------------|
|                                 | <b>D</b> -Link                     | DWL-7000AP Setup                                 | Wizerd            |
| Fase 1 – Configurazione         |                                    | Set Password                                     |                   |
| della nuova password.           |                                    |                                                  |                   |
| È possibile creare una nuova    | You may cha<br>Next to cont        | inge the password by entering in a new j<br>inue | password. Click   |
| password.                       |                                    | Password .                                       |                   |
|                                 |                                    |                                                  |                   |
|                                 | Verif                              | y Password                                       |                   |
| Cliccare su Next                |                                    |                                                  |                   |
|                                 |                                    |                                                  | (3)               |
|                                 |                                    |                                                  | Bact Next Exit    |
|                                 | DWL-7000AP                         | - Microsoft Internet Explorer                    | _ 🗆 ×             |
| Fase 2 – Configurazione         | <b>D</b> -Link                     | DWL-7000AP Setup                                 | Wizerd            |
| per una Lan Wireless            | Set                                | Wireless LAN 802 11a Com                         | nection           |
| 802.11a                         |                                    |                                                  |                   |
| Le impostazioni wireless di     | Enter in the S                     | SSID name and Channel number to be u             | sed for the       |
| default sono:                   | Wireless LAP                       | N 802.11a Connection. Click <b>Next</b> to cor   | itinue.           |
| SSID = default                  |                                    | SSID: default                                    |                   |
| Channel = <b>36</b>             |                                    | Channel 36 💌                                     |                   |
| Questi parametri possono        |                                    |                                                  |                   |
| essere modificati in funzione   |                                    |                                                  |                   |
| della rete wireless esistente.  |                                    |                                                  | G 🗩 🕽             |
|                                 |                                    |                                                  | Back Next Exit    |
| Cliccare su Next                |                                    |                                                  |                   |
|                                 |                                    |                                                  |                   |
| Fase 3 – Cifratura WFP          | DWL-7000AP                         | - Microsoft Internet Explorer                    |                   |
| per reti 802.11a                | D-Link<br>builty seconds for rease | DWL-7000/AP Setup                                | Wizerd            |
| L'Access Point DWL-7000AP       |                                    | WEP Encryption for 802.1                         | 1a                |
| supporta una cifratura a 64.    | lf vou wish to                     | use encrption enable it here and enter t         | he encryption Key |
| 128 e 152 bit. Selezionare la   | Values.Click                       | Next to continue.                                |                   |
| dimensione della chiave da      | WEP: •                             | Disabled C Enabled                               |                   |
| utilizzare e inserire la chiave | Key Size: 🧭                        | 64 O 128 O 152                                   |                   |
| nel relativo campo. Per         | 1/ov1.                             | alaalalalak                                      |                   |
| default, la cifratura WEP è     | (Cell 1)                           |                                                  |                   |
| disabilitata.                   |                                    |                                                  | 201               |
|                                 |                                    |                                                  |                   |
|                                 |                                    |                                                  | Back Next Exit    |
| Cliccare su Next                |                                    |                                                  |                   |

# **3** La configurazione è terminata

|                                                         | DWL-7000AP - Microsoft Internet Explorer    |                                                                                                    |                   |
|---------------------------------------------------------|---------------------------------------------|----------------------------------------------------------------------------------------------------|-------------------|
|                                                         | <b>D</b> -Link                              | DWL-7000/AP Setup Wize                                                                                               | aid               |
| Fase 2 - Configurazione per<br>una Lan Wireless 802.11g | Set                                         | Wireless LAN 802.11g Connect                                                                                         | ion               |
| Le impostazioni wireless di                             | Enter in the S                              | SID name and Channel number to be used for                                                                           | the               |
| default sono:                                           | Wireless LAN                                | 802.11gConnection. Click Next to continue.                                                                           |                   |
| SSID = <b>default</b>                                   |                                             | SSID: default                                                                                                    |                   |
| Channel = <b>6</b>                                      |                                             | Channel 6 💌                                                                                                    |                   |
| Questi parametri possono                                |                                             |                                                                                                    |                   |
| essere modificati in funzione                           |                                             |                                                                                                    |                   |
| della rete wireless esistente.                          |                                             | Ba                                                                                                    | cl Next Exit      |
| Cliccare su Next                                        | / DWL-7000AP -                              | Microsoft Internet Explorer                                                                                          |                   |
| Fase 3 – Cifratura WEP per                              | D-Link                                      | DWL-7000AP Setup Wiz                                                                                                 | ard               |
| reti 802.11g L'Access Point                             |                                             | WEP Encryption for 802.11g                                                                                           |                   |
| DWL-7000AP supporta una                                 | If you wish to                              | use energian enable it have and enter the and                                                                        | runtion Vou       |
| cifratura a 64, 128 e 152 bit.                          | Values.Click I                              | vert to continue.                                                                                                    | турноп кеу        |
| Selezionare la dimensione                               | WEP: •                                      | Disabled 🗢 Enabled                                                                                                   |                   |
| della chiave da utilizzare e                            | Key Size: 💿                                 | 64 C 128 C 152                                                                                                    |                   |
| inserire la chiave nel relativo                         | First Key:                                  | slobloblok                                                                                                    |                   |
| campo. Per default, la cifratura                        |                                             |                                                                                                    |                   |
| WEP è disabilitata.                                     |                                             | Ba                                                                                                    | CL Next Exit      |
| Cliccare su Next                                        |                                             |                                                                                                    |                   |
|                                                         | DWL-7000AP -                                | Microsoft Internet Explorer                                                                                          |                   |
|                                                         | D*LINK<br>Building Webwerks for Propio      | DWL-7000AP Setup Wize                                                                                                | ard               |
|                                                         |                                             | Setup Completed                                                                                                    |                   |
|                                                         | The Setup W<br>settings. Clic<br>DWL-7000AF | izard has completed. Click <b>Back</b> to modify prok<br>k <b>Restart</b> to save the current settings and reb<br>). | evious<br>oot the |
| Cliccare su Restart                                     |                                             | G<br>Bac                                                                                                    | Restar Exit       |

Il sistema visualizza nuovamente la scheda Home

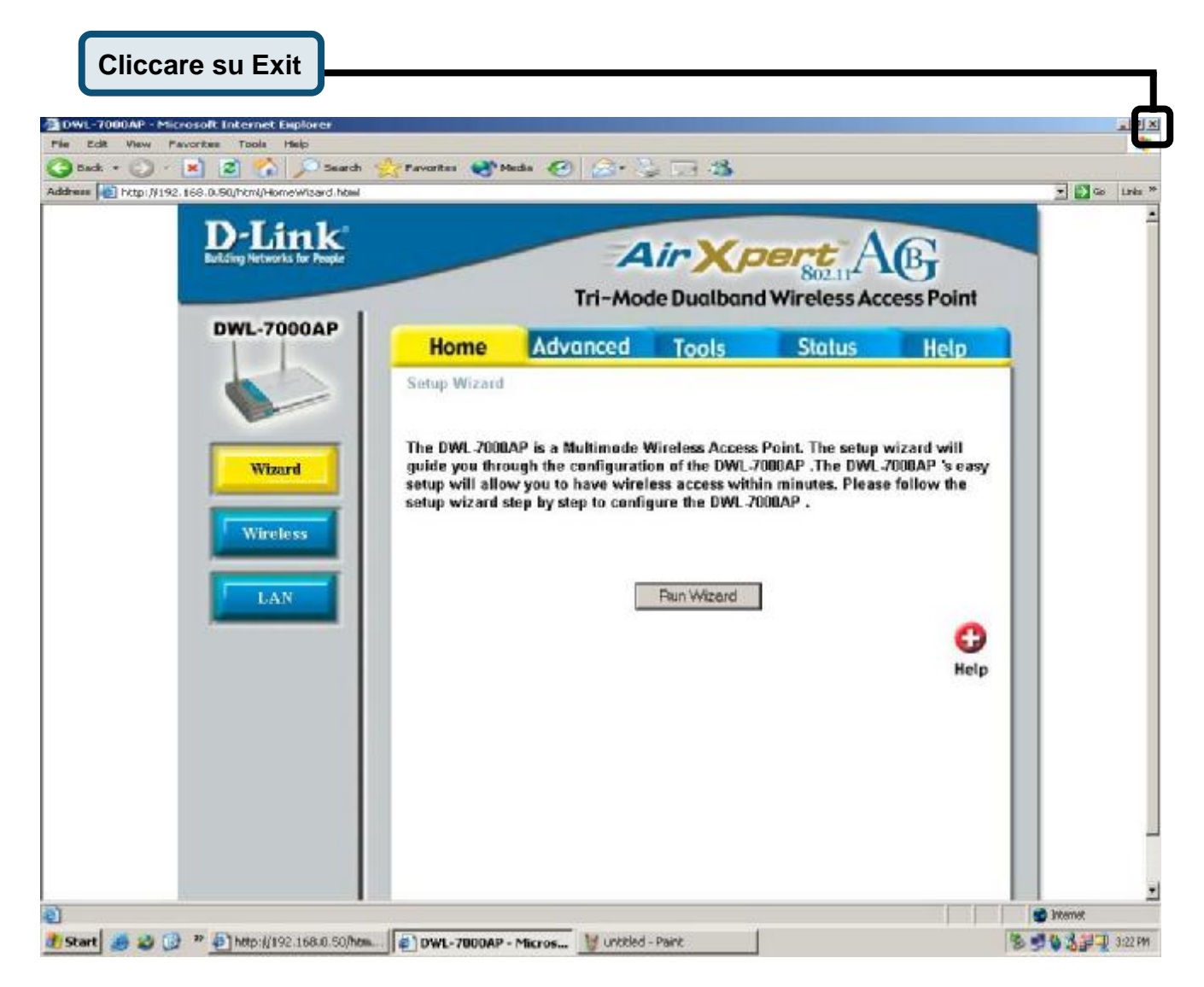

Per maggiori informazioni o per una configurazione avanzata, accedere alle schede **Advanced**, **Tools** o **Status** dell'interfaccia di gestione basata sul web oppure consultare il manuale utente nel CD-ROM.

### D-Link Quick Installation Guide

Это устройство может быть настроено с помощью web-браузера, например, Internet Explorer 6 или Netscape Navigator 6.2.3. DWL-7000AP D-Link *Air*Xpert™ трехрежимная двухдиапазонная беспроводная точка доступа

#### Прежде чем начать

IP-адрес по умолчанию для DWL-7000AP – **192.168.0.50**, маска подсети – 255.255.255.0. Вам необходимо назначить своему компьютеру статический IP-адрес из того диапазона адресов, к которому принадлежит IP-адрес DWL-7000AP, для возможности ее настройки. Обратитесь к руководству пользователя находящемуся на CD-ROM, если нужна помощь в конфигурации статического IP-адреса на сетевом адаптере.

#### Проверьте содержимое

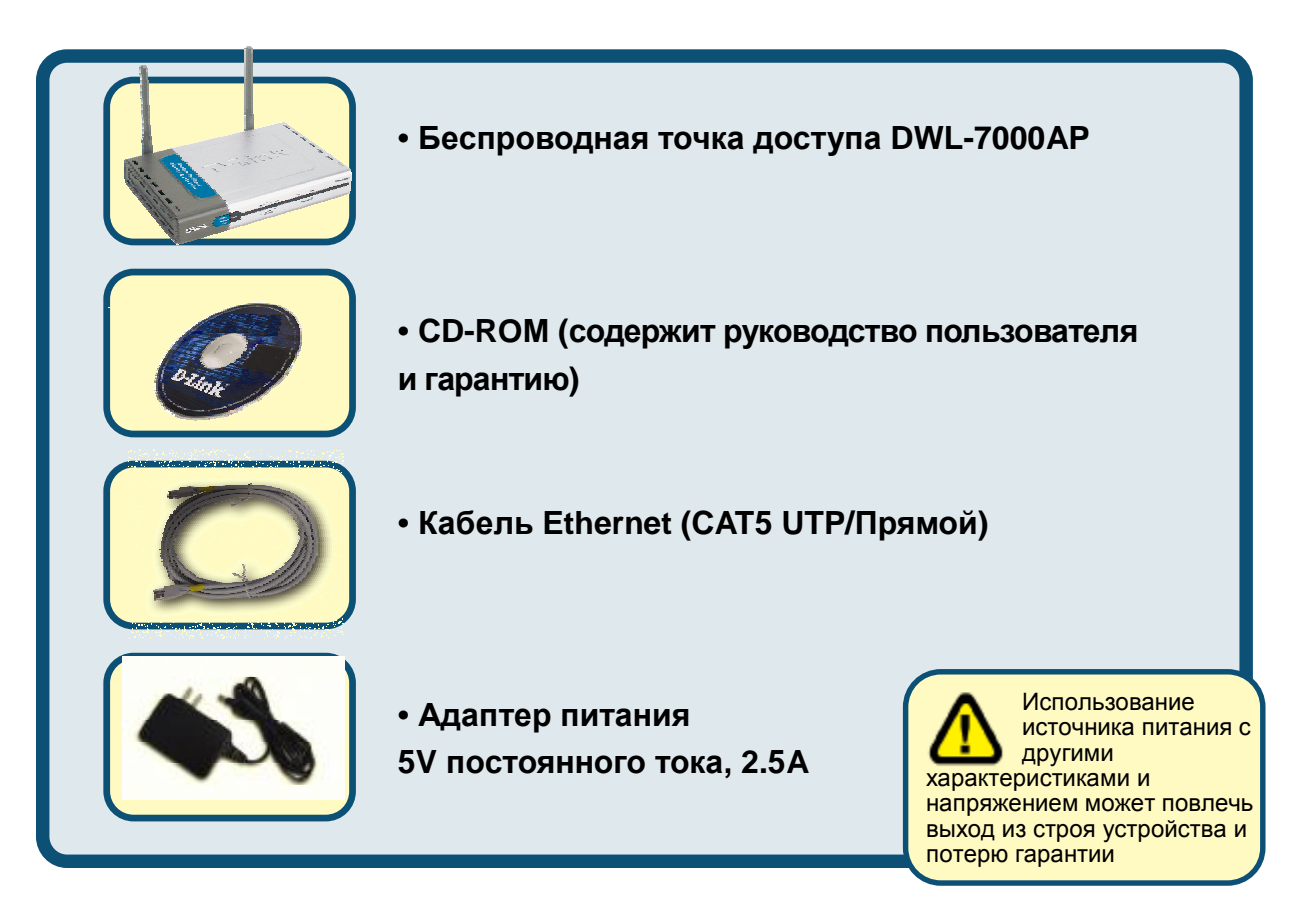

Если что-либо из перечисленного отсутствует, обратитесь к вашему поставщику.

### Подключение DWL-7000AP к сети

- А. Сначала, подключите адаптер питания к гнезду на задней панели DWL-7000AP и включите другой его конец в настенную розетку питания. Индикатор Power загорится, что говорит о правильной работе.
- **В.** Вставьте кроссовый кабель Ethernet в **порт LAN** на задней панели DWL-7000AP, а другой конец кабеля подключите к свободному порту Ethernet на сетевом адаптере компьютера, который будет использоваться для настройки DWL-7000AP. Индикатор **Link** порта LAN загорится, что говорит об установившемся соединении.
- **С.** Компьютеры с беспроводными адаптерами 802.11a/b/g можно подключить к DWL-7000AP. Беспроводной Cardbus адаптер DWL-AG650 AirXpert и беспроводной PCI адаптер DWL-AG520 AirXpert

можно подключить к DWL-7000AP, используя их настройки по умолчанию.

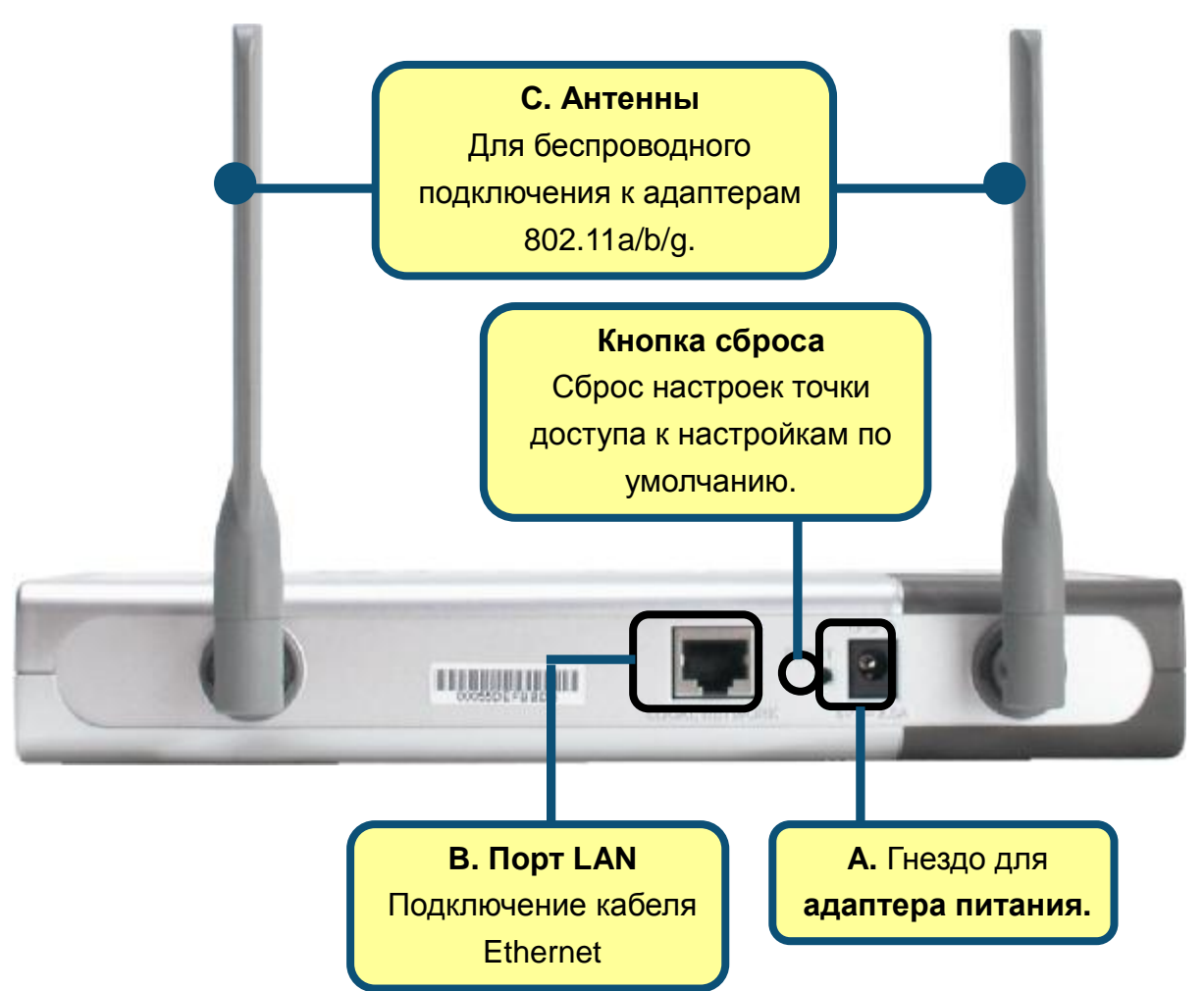

Когда Вы пройдете все шаги, описанные в *быстром руководстве по установке*, подключенная сеть будет выглядеть, как показано на рисунке:

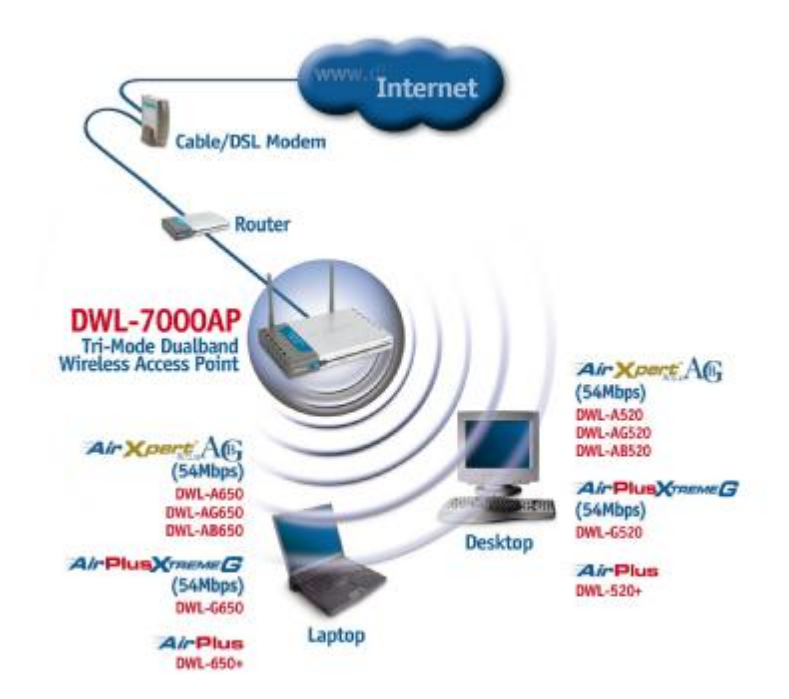

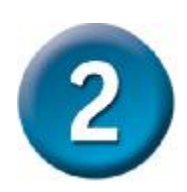

### Использование мастера установки

🖄 http://192.168.0.50/ - Microsoft Internet Exp File Edit Favorites Tools Help View Откроите Web -браузер 2 и наберите Search Back "http://192.168.0.50" в адресной строке URL. http://192.168.0.50/ Затем нажмите клавиши Enter или Return. Connect to 192.168.0.50 Появится окно регистрации. Наберите"admin" в строке username и **DWL-7000AP** оставьте поле password пустым. User name: 🕵 admin Password: Remember my password Нажмите ОК OK Cancel

#### Использование мастера установки

### (продолжение)

|                         | D-Link<br>Berleing Networks for Propie |                                                                     | Tri-Mos                                                                                   | ir XA                                                                  | d Wireless Ac                                                            | B<br>cess Point                              |
|-------------------------|----------------------------------------|---------------------------------------------------------------------|-------------------------------------------------------------------------------------------|------------------------------------------------------------------------|--------------------------------------------------------------------------|----------------------------------------------|
| После успешной          | DWL-7000AP                             | Home<br>Setup Wizard                                                | Advanced                                                                                  | Tools                                                                  | Status                                                                   | Help                                         |
| появится экран<br>Home. | Wizard<br>Wireless                     | The DWL-7000<br>guide you thro<br>setup will allo<br>setup wizard s | AP is a Multimode A<br>wgh the configurati<br>w you to have wirei<br>tep by step to confi | Nireless Access<br>on of the DWL-<br>ess access with<br>gure the DWL-7 | s Point. The setup<br>7000AP . The DWL<br>him minutes. Pleas<br>7000AP . | wizand will<br>7000AP's easy<br>e follow the |
| Нажмите Run Wizard      | LAN                                    |                                                                     | —C                                                                                        | Funtifiered                                                            | ]                                                                        | ()<br>Help                                   |
|                         |                                        |                                                                     |                                                                                           |                                                                        |                                                                          |                                              |

Появится следующий экран.

2

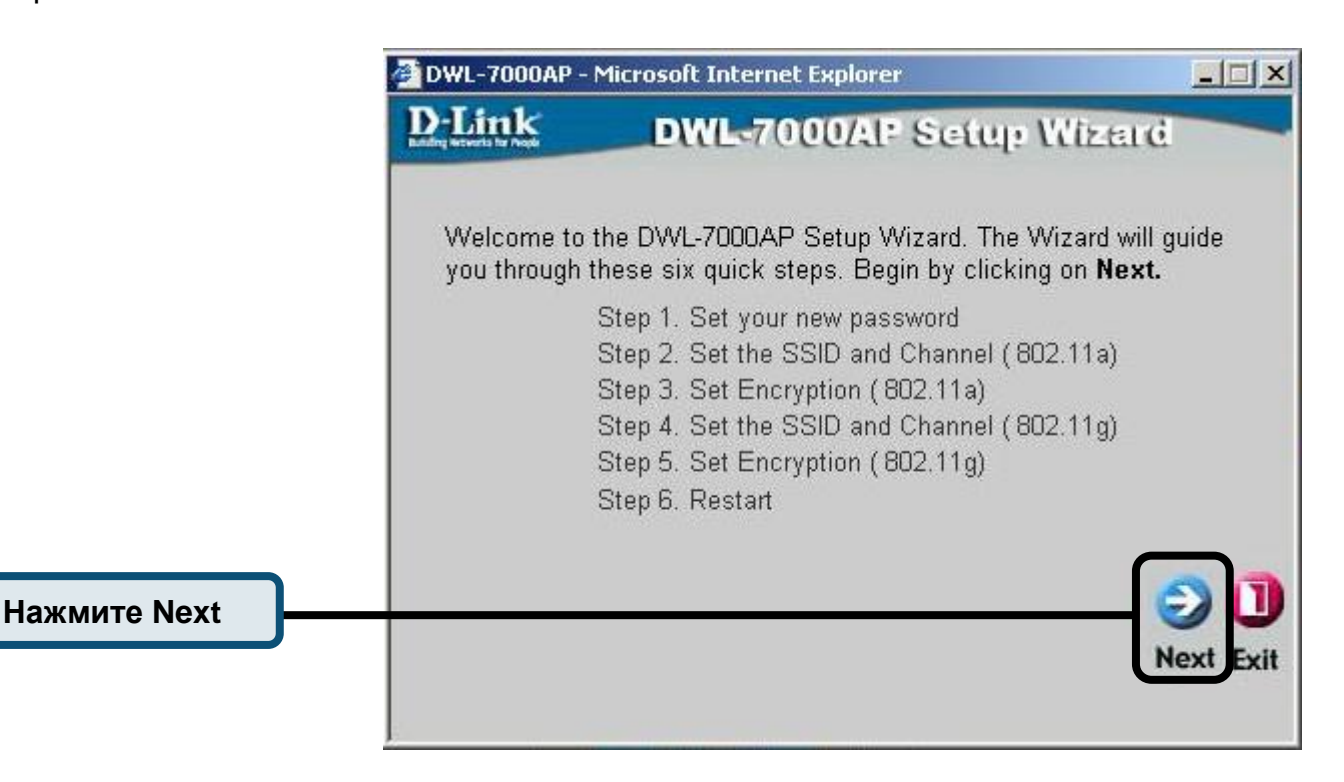

|                                                                                         | 🚈 DWL-7000AP - Microsoft Internet Explorer                                       |                                                |                       |  |
|-----------------------------------------------------------------------------------------|----------------------------------------------------------------------------------|------------------------------------------------|-----------------------|--|
|                                                                                         | D-Link DWL                                                                       | -7000AP Setup Wi                               | zeid                  |  |
| Шаг 1 – Установите<br>новый пароль.<br>Имеется опция для<br>установки нового<br>пароля. | S<br>You may change the pass<br>Next to continue.<br>Password<br>Verify Password | Set Password<br>word by entering in a new pass | sword. Click          |  |
| Нажмите Next                                                                            |                                                                                  |                                                | G D<br>Back Next Exit |  |

DWL-7000AP - Microsoft Internet Explorer

DWL-7000AP Setup Wizard

Set Wireless LAN 802.11a Connection

Enter in the SSID name and Channel number to be used for the

Wireless LAN 802.11a Connection. Click Next to continue.

SSID: default

Channel 36 💌

**D**-Link

\_ 🗆 🗙

Exit

Шаг 2 – Настройка беспроводной сети 802.11a Настройки по умолчанию следующие: SSID = default Channel = 36 Вы можете изменить эти настройки так, чтобы они удовлетворяли требованиям существующей

| беспроводной сети.                                |                                           |                                                                                |  |
|---------------------------------------------------|-------------------------------------------|--------------------------------------------------------------------------------|--|
| Нажмите Next                                      |                                           |                                                                                |  |
| Шаг 3 – Шифрование                                | DWL-7000AP -                              | Microsoft Internet Explorer                                                    |  |
| WEP для 802.11a                                   | DLink                                     | DWL-7000/AP Setup Wizard                                                       |  |
| DWL-7000AP                                        |                                           | WEP Encryption for 802.11a                                                     |  |
| поддерживает 64, 128, и<br>152-битное шифрование. | lf you wish to u<br>Values.Click <b>N</b> | use encrption,enable it here and enter the encryption Key<br>lext to continue. |  |
| Выберите размер ключа,                            | WEP: 💿                                    | Disabled 🤉 Enabled                                                             |  |
| который Вы хотите                                 | Key Size: 🤨                               | 64 C 128 C 152                                                                 |  |
| использовать и введите<br>ключ в соответствующем  | Key1:                                     |                                                                                |  |
| поле. По умолчанию, WEP                           |                                           |                                                                                |  |
| - Disabled.                                       |                                           | Back Next Exit                                                                 |  |

Нажмите Next

| <b>3</b> Установка                       | завер                                                                                                    | шена!                       |
|------------------------------------------|----------------------------------------------------------------------------------------------------|-----------------------------|
| DWL-7000AP - Microsoft Internet Explorer |                                                                                                    | Microsoft Internet Explorer |
|                                          | <b>D</b> -Link                                                                                                    | DWL-7000/AP Setup Wizard    |
| Шаг 2 - Настройка<br>беспроводной сети   | Set Wireless LAN 802.11g Connection<br>Enter in the SSID name and Channel number to be used for the<br>Wireless LAN 802.11gConnection. Click Next to continue. |                             |
| 802.11g<br>Настройки по умолчанию        |                                                                                                    |                             |
| следующие:                               | SSID: default                                                                                                    |                             |

SSID = **default** Channel = **6** 

Вы можете изменить эти настройки.

Нажмите Next

 Шаг 3 - Шифрование
 Image: Constraint of the second second se

Нажмите Next

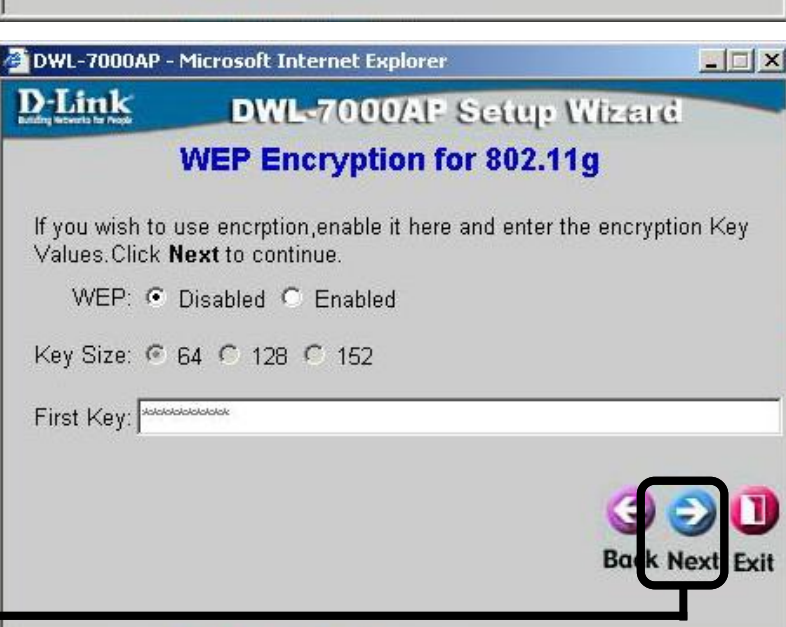

Channel 6 -

\_ 🗆 ×

lex

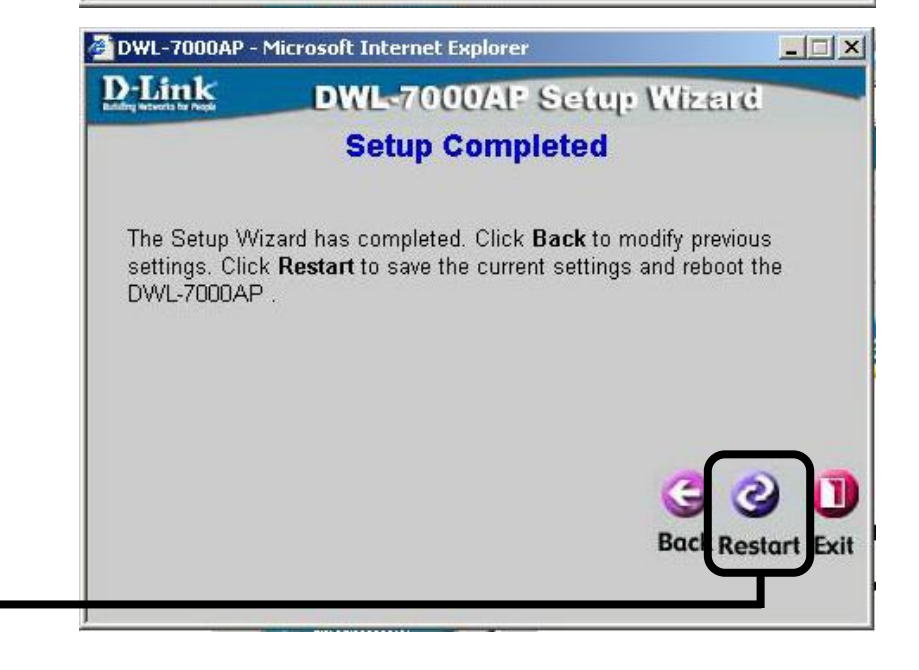

Нажмите Restart

#### Вы возвратитесь к закладке Ноте

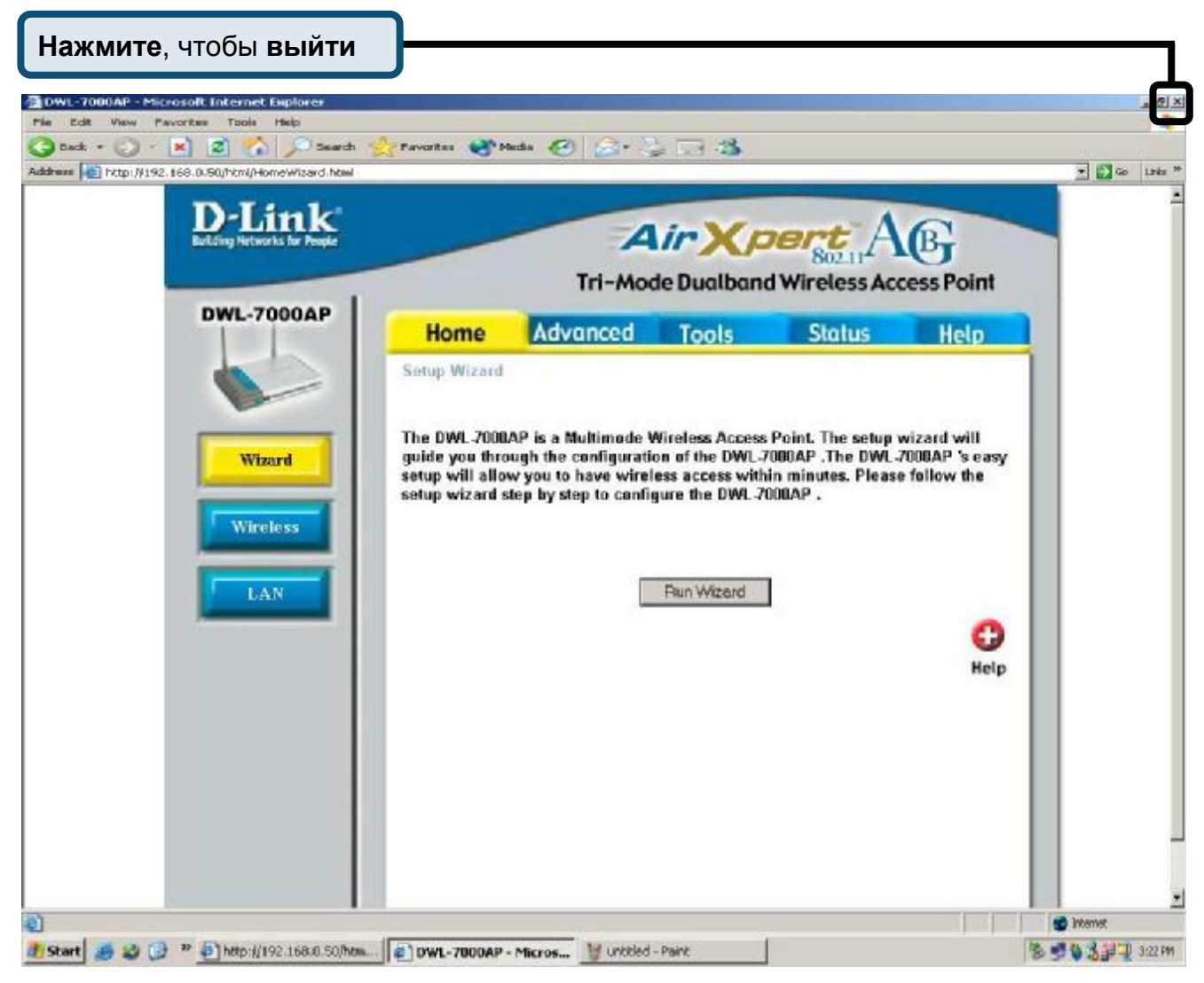

За дополнительными настройками и информацией, обратитесь к закладкам **Advanced, Tools,** или **Status** на web-интерфейсе управления; или к руководству пользователя находящемуся на CD-ROM.

## D-Link Quick Installation Guide

可用目前任何 web 瀏覽器, 如, Internet Explorer 6 或 Netscape Navigator 6.2.3 或 更高版本安裝此產品。

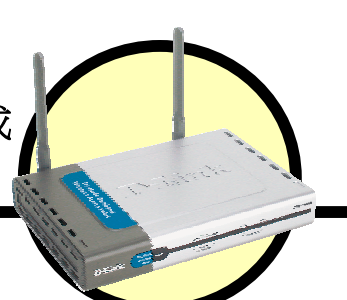

**DWL-7000AP** D-Link *Air*Xpert™ 三模雙頻無線基地台

### 安裝準備

DWL-7000AP的預設 IP 地址是 192.168.0.50,子網路遮罩是 255.255.255.0。配置 DWL-7000AP,用戶須給電腦分配一個靜態 IP 位址,此靜態 IP 位址必須與 DWL-7000AP 的 IP 地址在同一範圍。給網卡分配靜態 IP 位址時若需要幫助,可參閱光碟上的用戶手冊。

### 檢查包裝中的物品

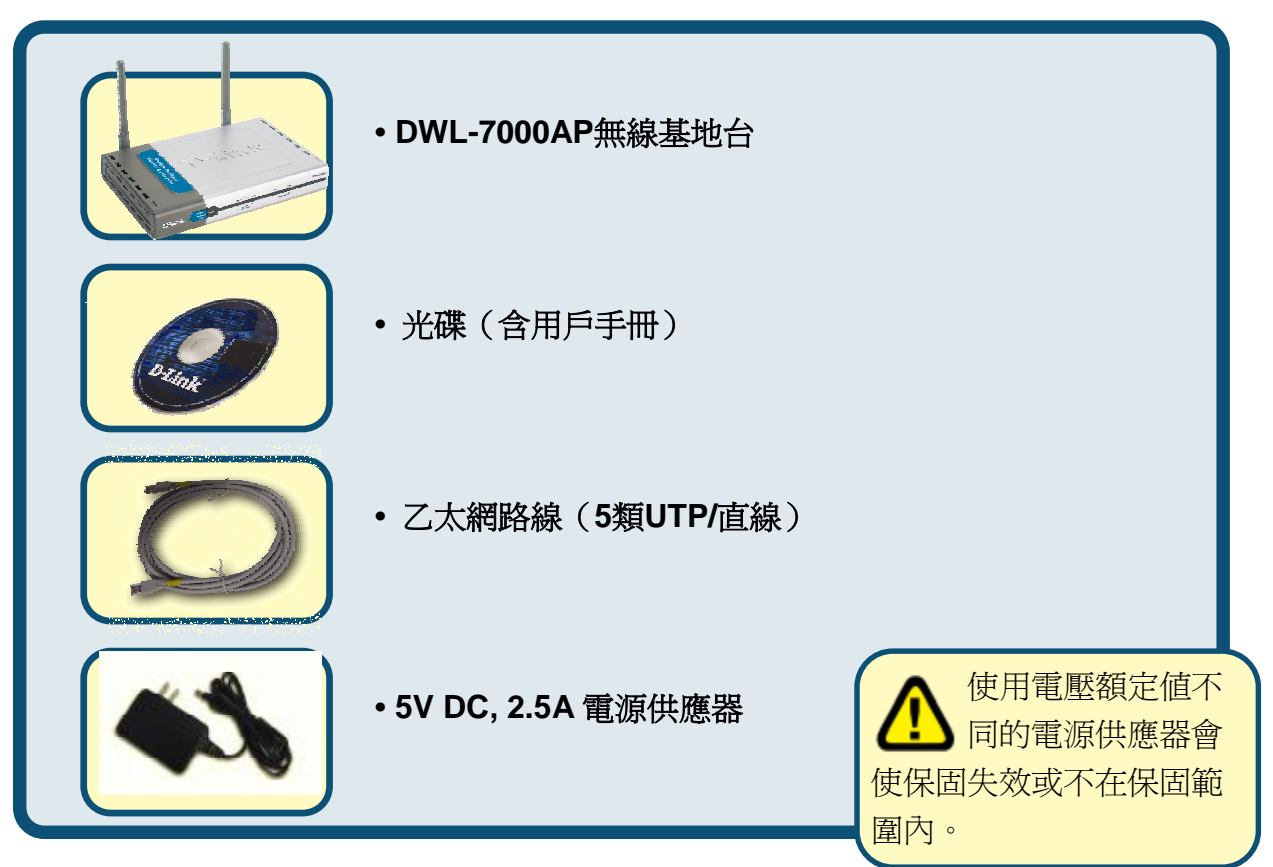

以上任何一件物品遺漏,請與經銷商聯繫。

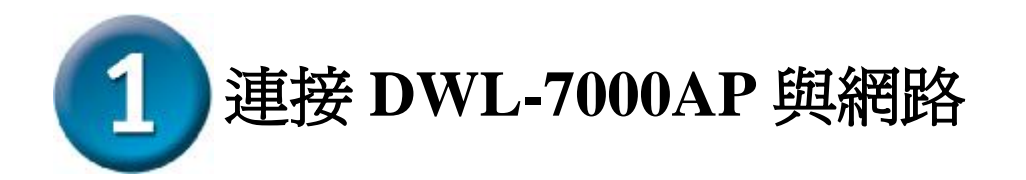

- A. 首先,將電源供應器的一端與 DWL-7000AP 後面板的插孔連接,另一端插入電源插座。電源 LED 指示燈亮表明操作正確。
- B. 將乙太網路線的一端插入 DWL-7000AP 後面板上的 LAN 埠,另一端插入用 於設定 DWL-7000AP 的電腦的網卡上的乙太網路埠。LAN 埠的鏈結 LED 指 示燈亮,表明連接正確。
- C. 裝有 802.11a/b/g 無線網卡的電腦可與 DWL-7000AP 連接。在出廠預設設置下,DWL-AG650 AirXpert 無線 Cardbus 網卡和 DWL-AG520 AirXpert 無線 PCI 網卡可直接與 DWL-7000AP 連接。

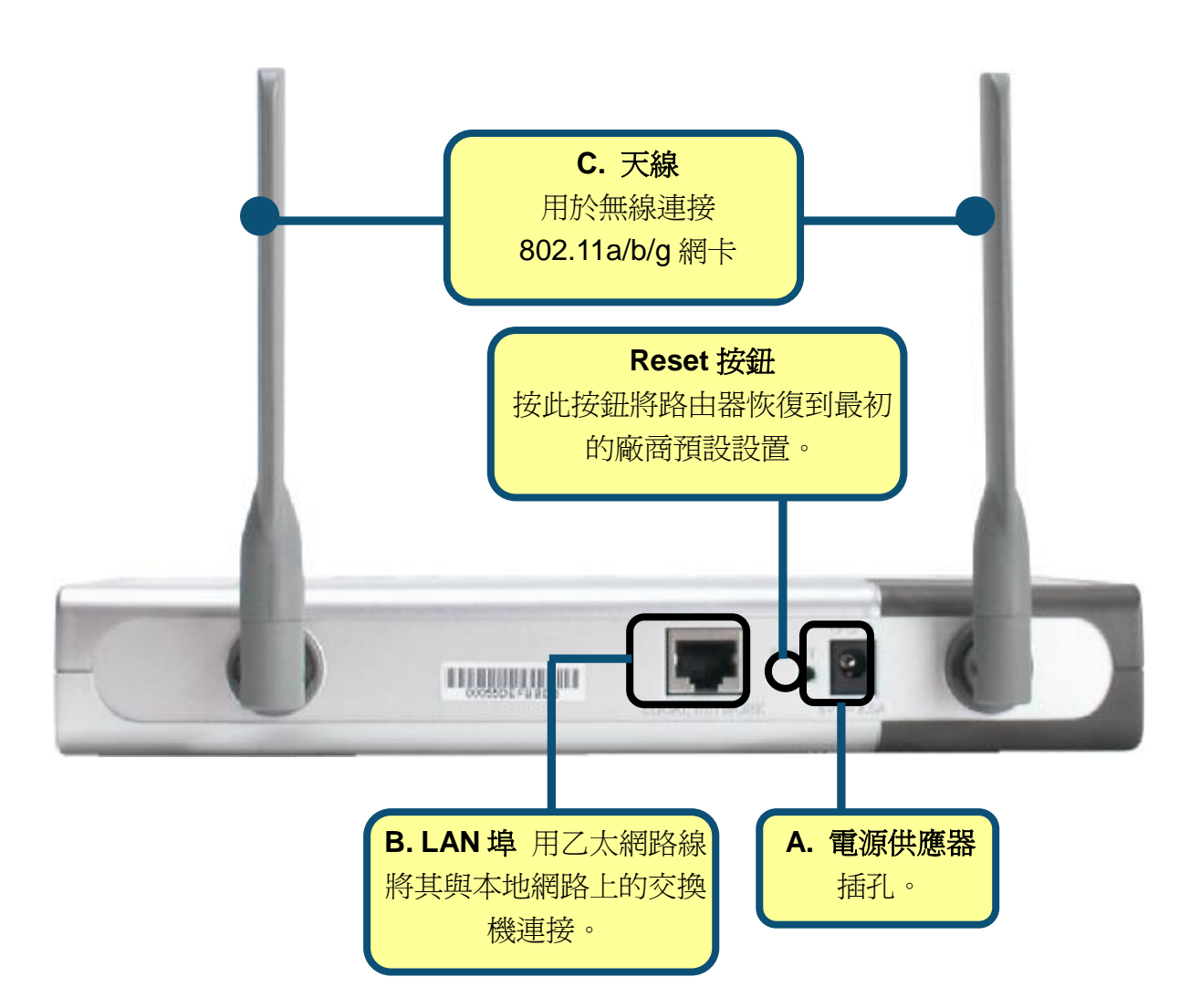

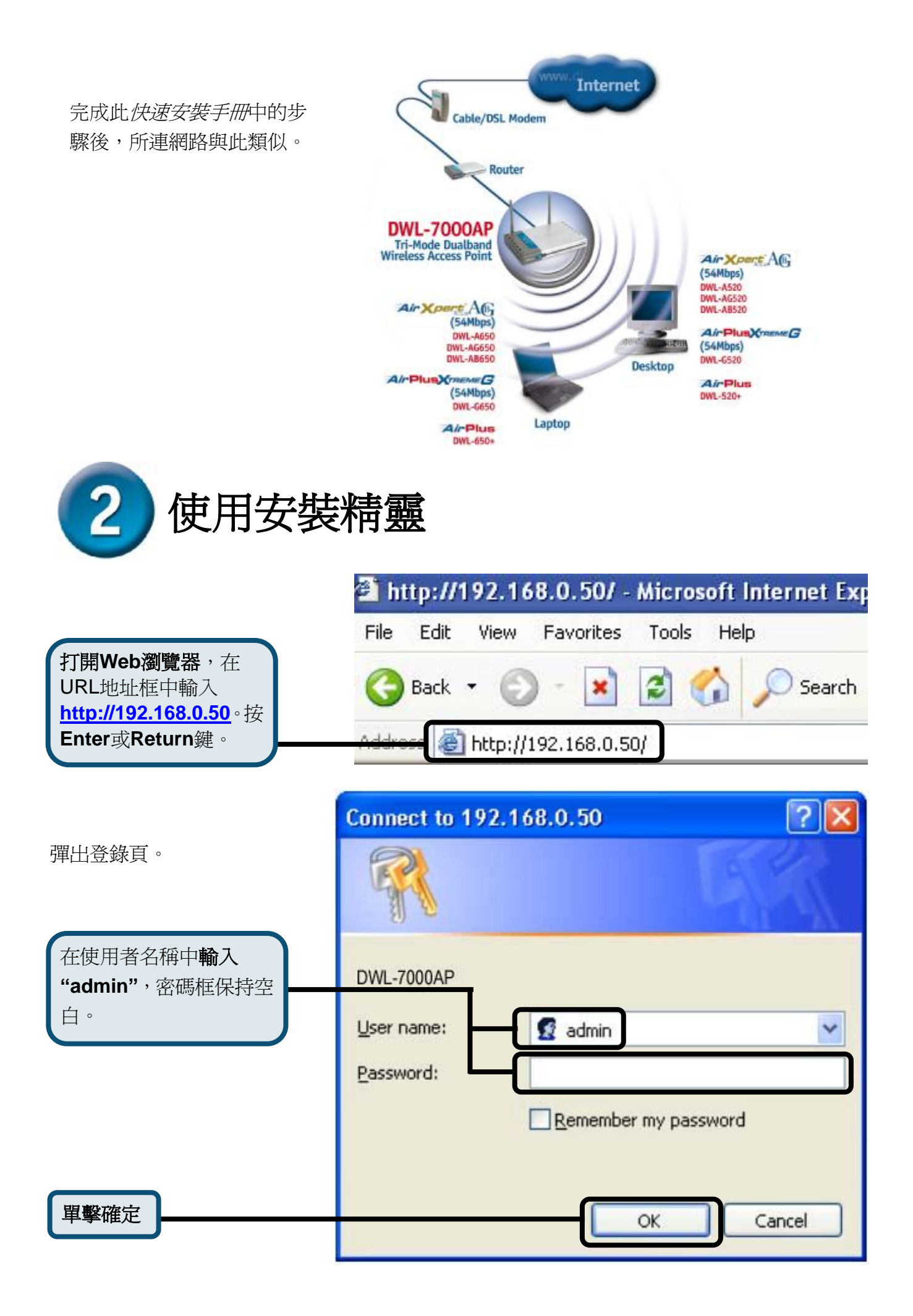

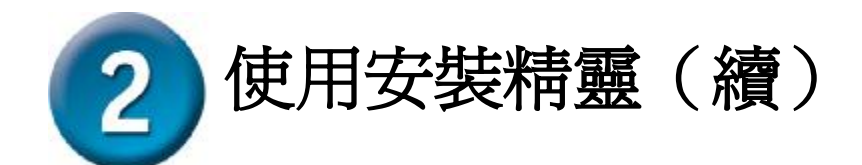

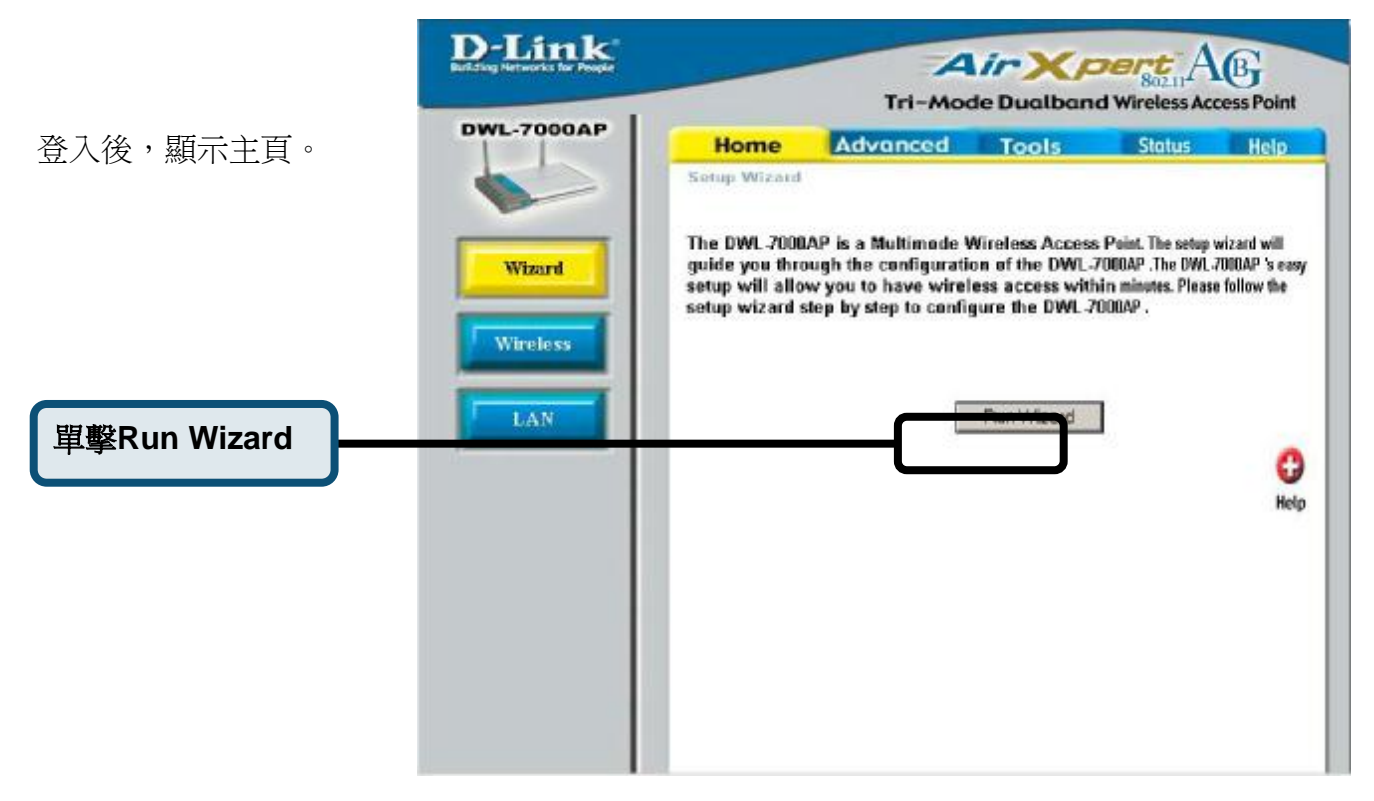

顯示如下頁面。

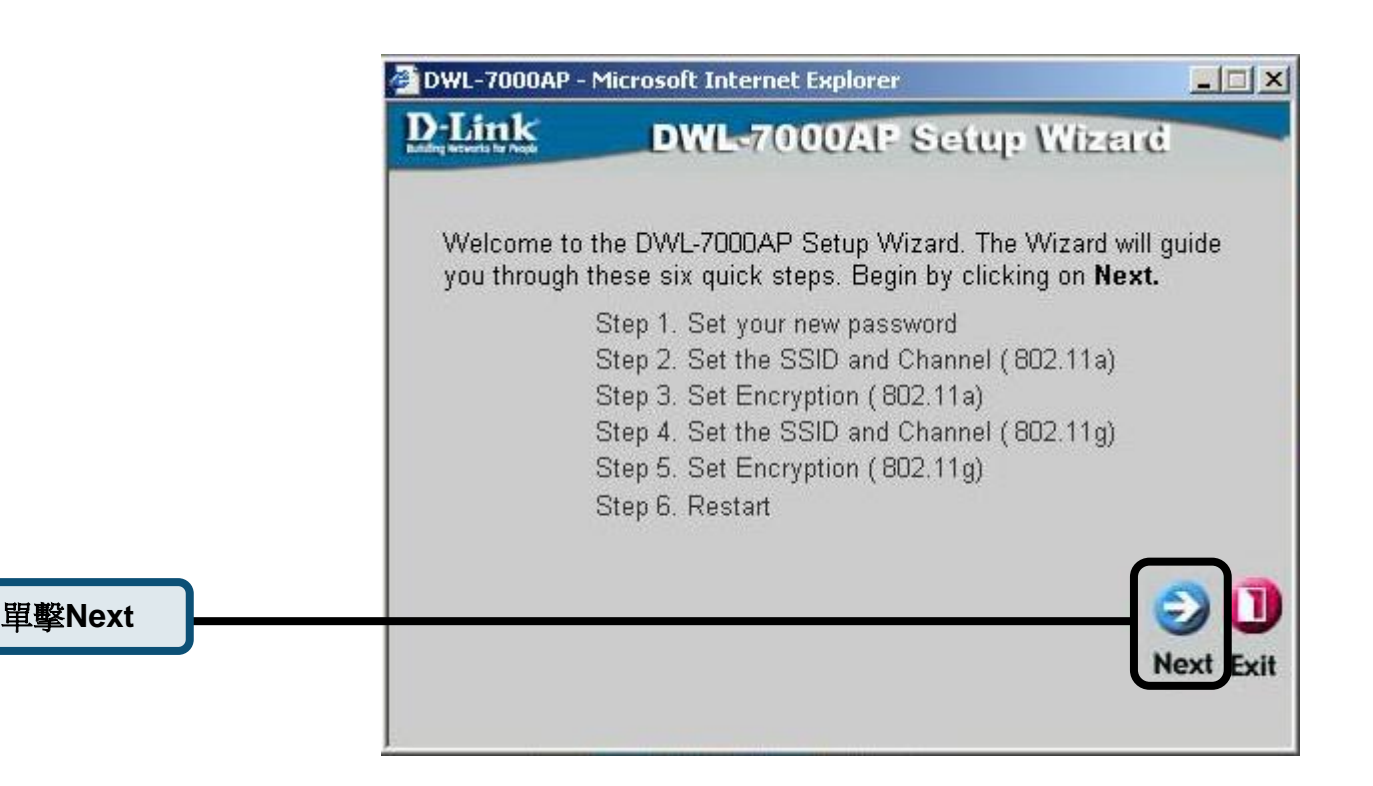

|                                     | 🚰 DWL-7000AP - Microsoft Internet Explorer                                                |
|-------------------------------------|-------------------------------------------------------------------------------------------|
|                                     | D-Link DWL-7000AP Setup Wizard                                                            |
|                                     | Set Password                                                                              |
| <b>步驟 1 - 設置新密碼</b> 。<br>您可以選擇建立密碼。 | You may change the password by entering in a new password. Click <b>Next</b> to continue. |
|                                     | Password ••••                                                                             |
|                                     | Varify Password                                                                           |
| 日日 開始 A Louist                      |                                                                                           |
| 中素 NGXI                             | G D<br>Bac Next Exit                                                                      |
|                                     | 🖉 DWL-7000AP - Microsoft Internet Explorer                                                |
|                                     | D-Link DWL-7000AP Setup Wizard                                                            |
| 步驟 2 – <i>無</i> 線 Lan 802.11a       | Set Wireless LAN 802.11a Connection                                                       |
| 的安裝                                 |                                                                                           |
| 預設的無線設置爲:                           | Wireless LAN 802.11a Connection. Click <b>Next</b> to continue.                           |
| SSID = default                      | SSID: default                                                                             |
| Channel = <b>36</b>                 | C11.20 -                                                                                  |
| 用戶可更改這些設置以與現                        | Channel 36                                                                                |
| 用的無線網路但能。<br>單擊 Next                | G<br>Back Next Exit                                                                       |
|                                     | 🖉 DWL-7000AP - Microsoft Internet Explorer                                                |
|                                     | D-Link DWL-7000/AP Setup Wizard                                                           |
| 步驟 3 - 802.11a 的 WFP 加              | WEP Encryption for 802.11a                                                                |
| 密                                   | If you wish to use encrption,enable it here and enter the encryption Key                  |
| DWL-7000AP 可進行 64,                  | Values.Click Next to continue.                                                            |
| 128 和 152-bit 加密。選擇要                | WEP: ● Disabled ○ Enabled                                                                 |
| 使用的密鑰大小,在相對應                        | Key Size: © 64 C 128 C 152                                                                |
| 的框中輸入密鑰。預設情況                        | Key1: Joocoooooo                                                                          |
| 下,WEP 烏 DISabled。                   |                                                                                           |
|                                     | G 🕑 🕽                                                                                     |
|                                     | Back Next Exit                                                                            |
| 軍擊Next                              |                                                                                           |

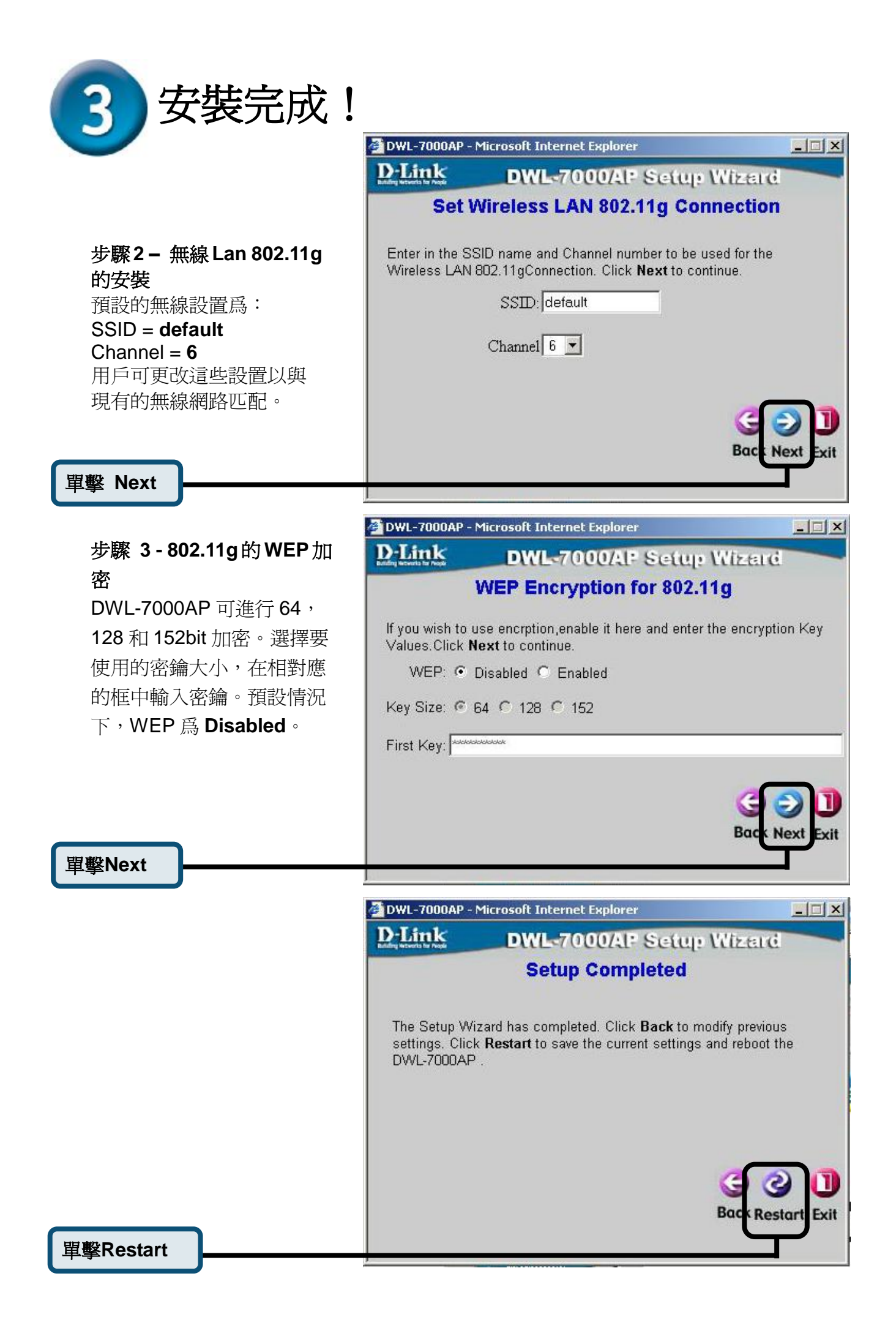

#### 返回 Home 標簽。

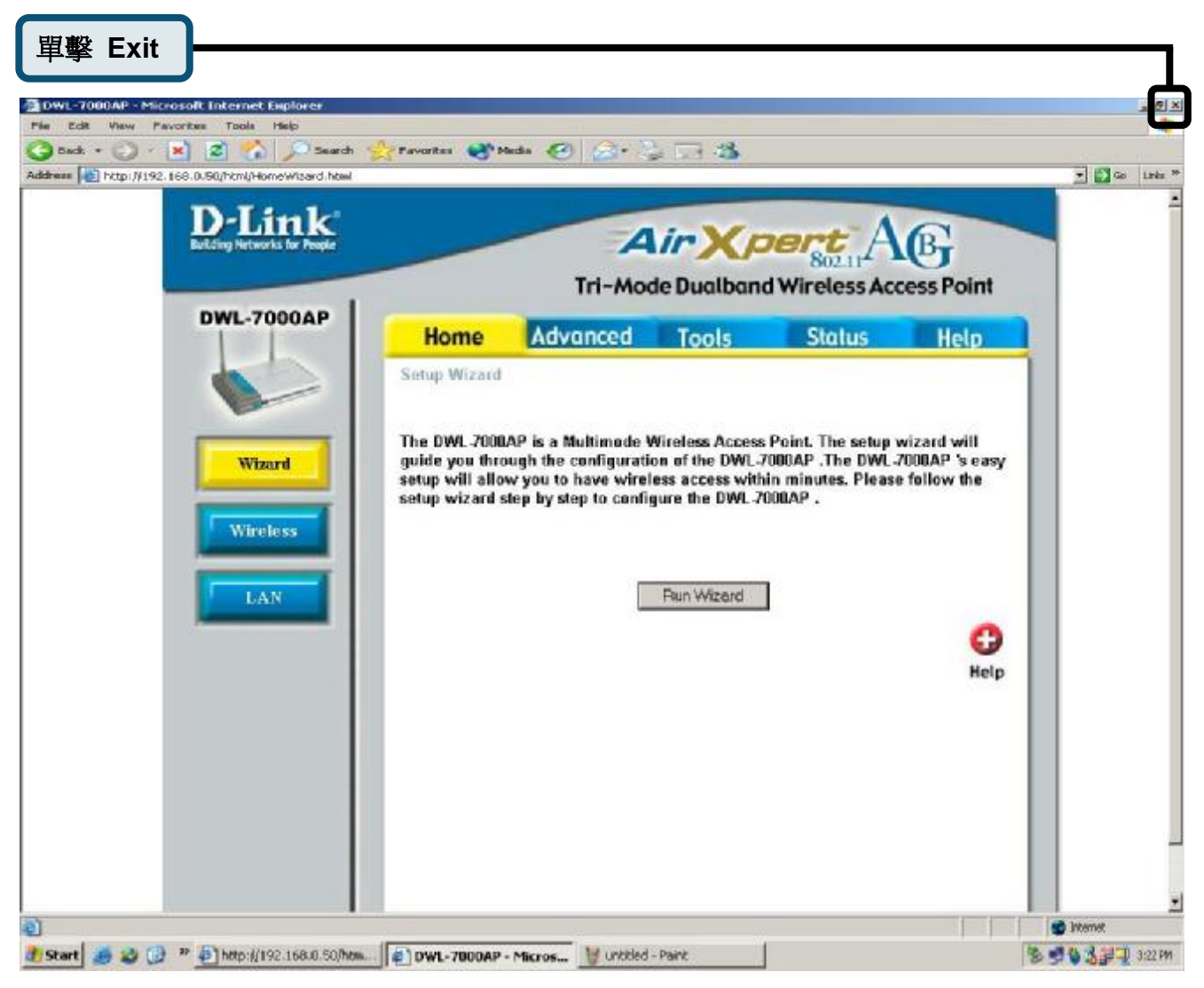

要瞭解其他設置或資訊,請參考 web 管理介面的 Advanced, Tools 或 Status 標簽或光碟上的使用手冊。

#### 友冠技術支援

台灣地區用戶可以透過我們的網站,電子郵件或電話與**友冠資訊**技術支援人員聯絡。支援服務時間從週一到週五,上午8:30 a.m. 到 5:30 p.m

Web: <u>http://www.dlinktw.com.tw/</u>

FAQ: <u>http://www.dlinktw.com.tw/faq.html</u>

Email: <u>dssqa@dlinktw.com.tw</u>

#### Phone: 0800-002-615

如果您是台灣地區以外的用戶,請參考使用手冊中記載的 D-Link 全球各地分公司的聯絡資訊 取得支援服務

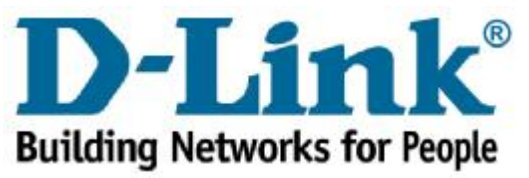